MASPRO

CATV·VU·BS·CS デジタル レベルチェッカー

| CATV · VU · BS | S · CS DIGITAL | LEVEL CHECKER |
|----------------|----------------|---------------|
| 測定周波数          | 70~770MHz,     | 950~2600MHz   |

LCN3

DC10~17V方式

デジタル放送対応 2600MHz対応

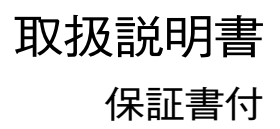

### 目次

| お使いになる前に                                                   | ページ                        | ページ                                                                 |
|------------------------------------------------------------|----------------------------|---------------------------------------------------------------------|
| 安全上のご注意<br>使用上のご注意                                         | ··· 2<br>··· 3             | 操作方法                                                                |
| 基本操作                                                       |                            | VA比(映像・音声キャリア比)の測定… 33<br>簡易テスター 34                                 |
| 電池の入れ方<br>ACアダプターの使用, バッテリーパックの充電                          | ··· 4<br>··· 5             | 測定データの登録                                                            |
| R出し防止ベルトの取付方法、入力・給電端子の交換方法<br>SDメモリーカードの挿入・取出し             | ··· 6<br>··· 7             | ユーザー設定                                                              |
| 衛星 アンテナ・フースターへの電源供給方法                                      | 8                          | ユーザー設定メニュー                                                          |
| 合部の石林と磁能<br>フロントパネル                                        | 10                         | <ul> <li>測定テーダの呼出し・泪去</li></ul>                                     |
| 及示部<br>BER・MERについて                                         | 14                         | 衛星・バンドの選択46<br>局部発振周波数の設定47                                         |
| ☆操作方法     メニュー 一覧                                          | 15                         | コンスタレーション表示の設定 48<br>ケーブル損失の補正49                                    |
| 地上デジタルのアンテナ方向調整 …<br>BSデジタル・スカパー!e2のアンテナ方向調整               | ··· 16<br>··· 17           | オートハワーオブのON/OFF ······ 50<br>ブザー音量の切換え····· 51<br>コントラストの調整····· 52 |
| スカパー!のアンテナ方向調整<br>地上デジタル・ワンセグのレベル測定                        | ··· 18<br>··· 20           | 衛星放送サービス参考資料                                                        |
| BSデジタル・スカパー!e2のレベル測定 …<br>スカパー!のレベル測定                      | ··· 22<br>··· 24           | ・規格表                                                                |
| FM・VHF・UHF・CATVのレベル測定…<br>  その他の衛星のレベル測定<br>  多チャンネルのレベル測定 | ··· 26<br>··· 28<br>··· 30 | <ul> <li>エラーメッセージ 一覧</li></ul>                                      |
|                                                            | )                          | 別売品,付属品                                                             |

# お使いになる前に 安全上のご注意

### 安全上のご注意

ご使用の前に、この「安全上のご注意」をよくお読みください。

絵表示について

この「安全上のご注意」には、製品を安全に正しくご使用いただき、ご使用になる方や他の人への危害、財産 への損害を未然に防止するために、いろいろな表示がしてあります。その表示と意味は、次のとおりです。

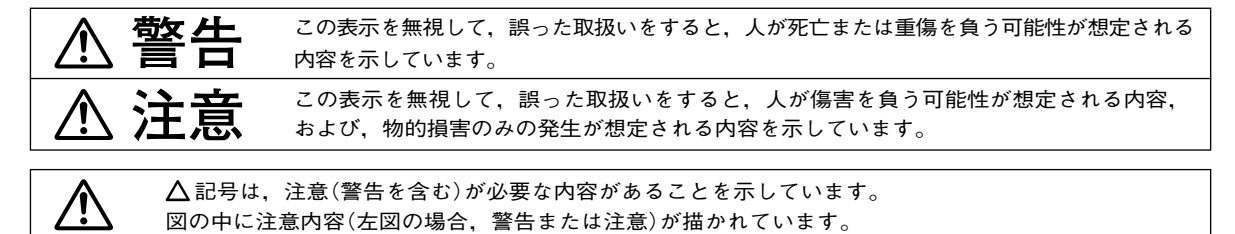

◇記号は、禁止の行為を示しています。

図の中や近くに禁止内容(左図の場合、接触禁止)が描かれています。

、警告

- ●キャリングケースに、レベルチェッカー以外の重いものを入れたり、 振回したりしないでください。ベルトが切れたり、レベルチェッカーが 飛出して、けがの原因となります。
- ●雷が鳴出したら、レベルチェッカーやケーブルに触れないでください。 感電の原因となります。

●電池やバッテリーパックは、加熱したり、分解したり、火や水の中に入れないでください。電池の破裂・液もれにより、火災・けがの原因となります。

●別売のバッテリーパックNBP1513の充電には、必ず別売のバッテリー クイックチャージャーNBC1814をお使いください。他の充電器を使用 すると、バッテリーパックの破裂・液もれにより、火災・けがや周囲を 汚損する原因となります。

●レベルチェッカーの分解や改造をしないでください。けがや故障の原因となります。内部の点検・修理は、販売店にご相談ください。

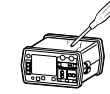

用

NBC1814

(2)

### 安全上のご注意 っづき・使用上のご注意 お使いになる前に

▲ 注意

- ●レベルチェッカーは、ぐらついた台の上や傾いた所など.不安定な場所に置かないで ください。落下して、けがや故障の原因となることがあります。
- ●レベルチェッカーの充電専用端子や電池収容部に、ケーブルの銅線など金属片を 入れないでください。ショートして、電池の破裂・液もれを誘発し、火災・けがや 周囲を汚損する原因となることがあります。
- ●レベルチェッカーを長期間使用しない場合、必ず電池を取出してください。電池 を入れたまま放置すると、液もれにより、火災・けがや周囲を汚損する原因とな ることがあります。
- ●雷池やバッテリーパックの給雷コードを傷つけたり。加工しないでください。また。 重いものをのせたり、加熱したり、引っ張ったりすると、機器が破損したり、電池の 破裂・液もれにより、火災・けがや周囲を汚損する原因となることがあります。
- ●電池を入れる場合,極性表示(プラス⊕とマイナス⊖の向き)に注意して,指定 表示どおりに入れてください。間違えると、電池の破裂・液もれにより、火災・けがや 周囲を汚損する原因となることがあります。
- ●指定以外の電池は使用しないでください。また.新しい電池と古い電池や種類の 異なる電池をいっしょに使用しないでください。電池の破裂・液もれにより. 火災・けがや周囲を汚損する原因となることがあります。
- ●別売のバッテリーパックNBP1513に張ってあるビニルカバーは、絶対にはがさ ないでください。ショートして、電池の破裂・液もれを誘発し、火災・けがや周囲を 汚損する原因となることがあります。

#### 使用上のご注意

- ●レベルチェッカーの入力端子および給電端子にAC30Vを超えた電圧を加えないでください。故障の原因と なります。
- ●本器を車内に放置しないでください。故障の原因となります。
- ●本器を起動中にACアダプター.給電コードのコネクターを抜かないでください。登録したデータなどが. 消去される可能性があります。
- ●本器を直射日光など強い紫外線のもとに放置しないでください。液晶画面が劣化する原因となります。
- ●本器を雨などで濡らさないでください。故障の原因となります。

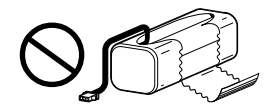

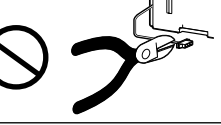

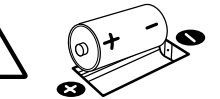

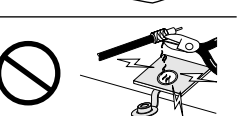

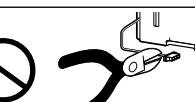

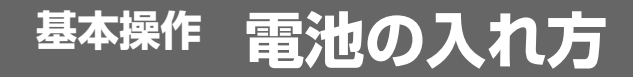

### 電池の入れ方

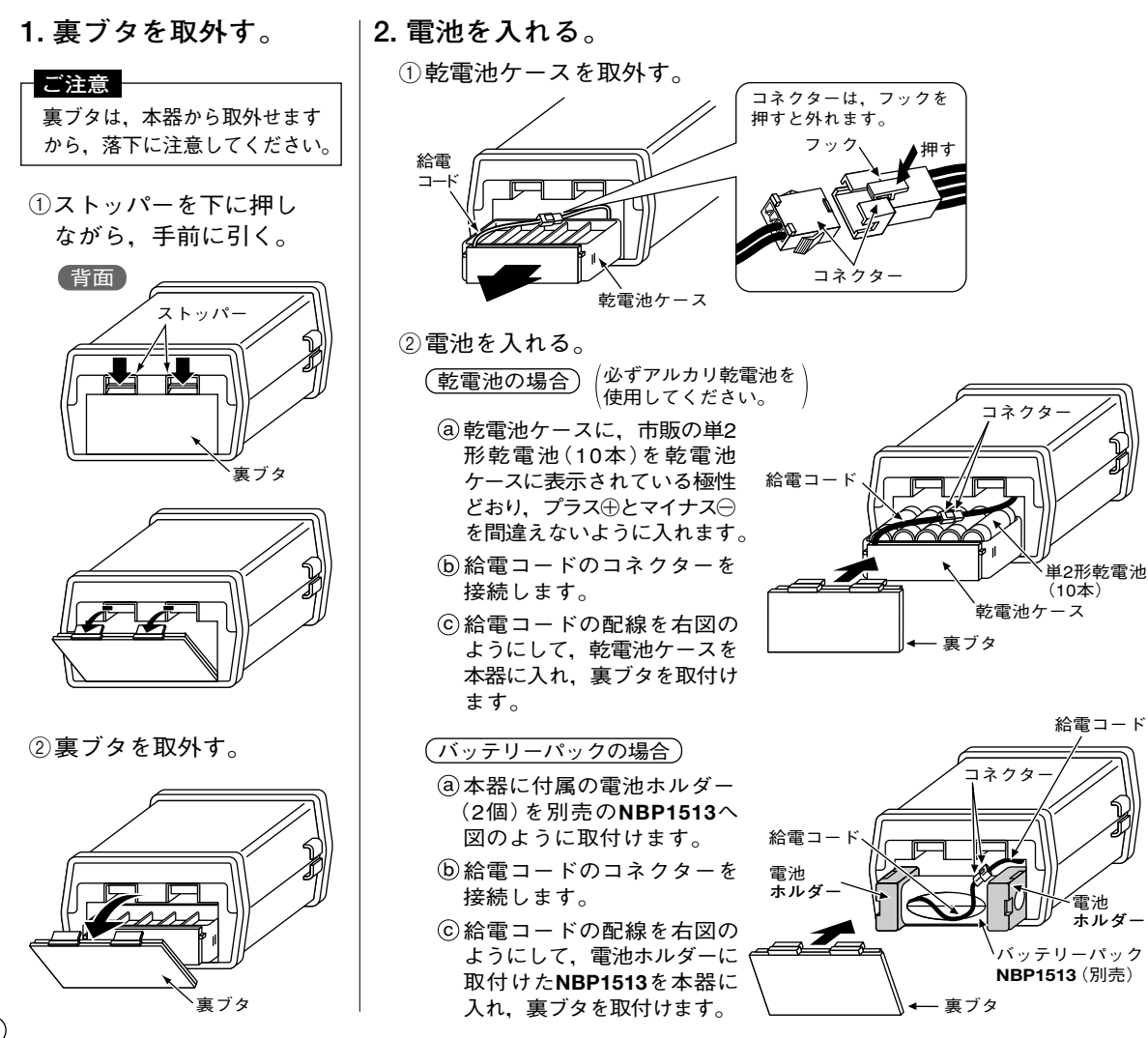

# 基本操作 ACアダプターの使用,バッテリーパックの充電

### ACアダプターの使用

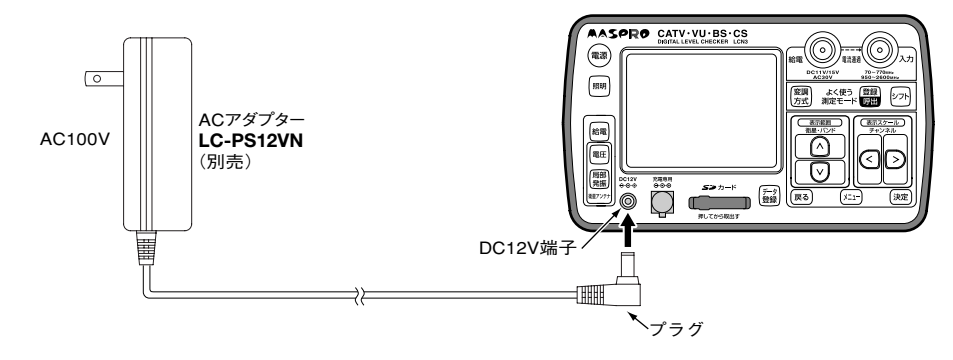

別売のACアダプター LC-PS12VNのプラグを DC12V端子に接続し ます。

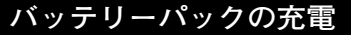

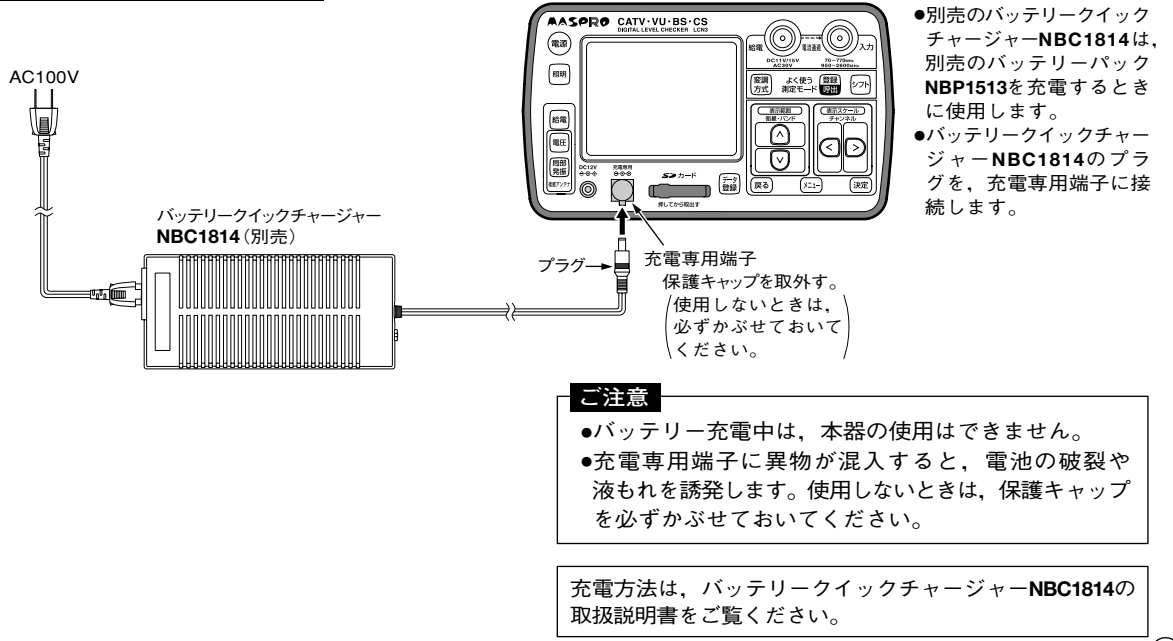

# 基本操作 飛出し防止ベルトの取付方法,入力・給電端子の交換方法

#### 飛出し防止ベルトの取付方法

本器が付属のキャリングケースから飛出さないようにするために,必ず本器に飛出し防止ベルトを 取付けてください。

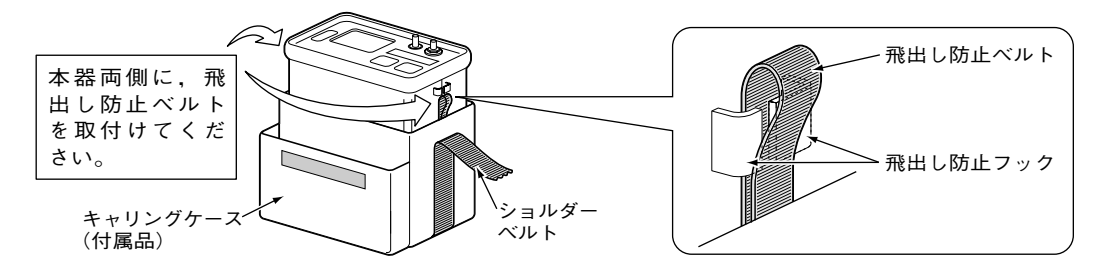

### 入力・給電端子の交換方法

入力端子または給電端子が破損した場合、別売の中継コネクターFAと交換することができます。

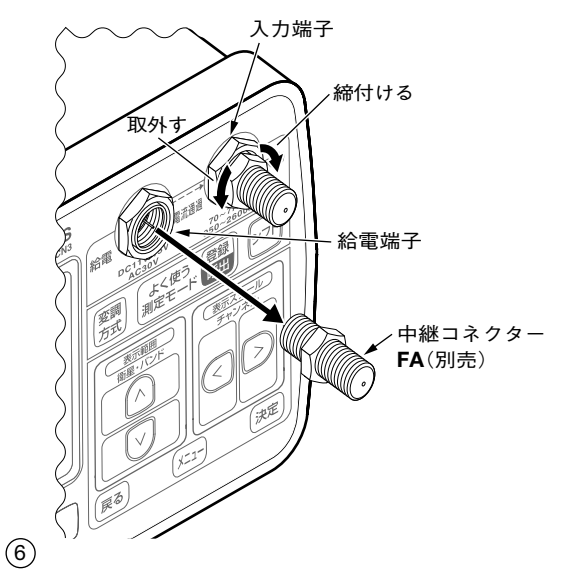

1. 端子を取外す。 破損した入力端子または給電端子を定に 回して取外す。

#### 2. 端子を取付ける。

中継コネクターFAを取付けて 紀に回して 指定のトルクで締付ける。 (トルクレンチを使用してください) [締付けトルク 2N・m(21kgf・cm)]

#### ご注意

当社以外の中継コネクターは, 使用しないでください。正しい 測定結果が得られなくなります。 <sup>基本操作</sup> SDメモリーカードの挿入・取出し

●市販のSDメモリーカードを、SDメモリーカード SDカード AASPRO CATV.VU.BS.CS 表示 電源 插入口に插入して使用します。 照明 ●挿入中は「SDカード表示 | が画面に表示されます。 変調 よく使う 登録 シフ 方式 測定モード 日田 シフ SD 給電 電圧 ご注意 ●SDメモリーカードのメーカーや種類によっては使用で DC12V 2288# **5≥** h-きないものがあります。対応しているSDメモリーカード については、当社ホームページ(下記)をご覧ください。 http://www.maspro.co.jp/support/checker/viewer3a3.html#hyo SDメモリーカード挿入口 ●本器は、SDHCメモリーカードには対応していません。 CSVビューアについて ソフトウェアをダウンロードすることにより、本器のSDメモリーカードに保存したデータを、パソコン画面上に本器 と同じように表示できます。ダウンロードについては当社ホームページ(下記)をご覧ください。 http://www.maspro.co.jp/support/checker/viewer3a3.html カバーの取外し SDメモリーカードの挿入 SDメモリーカードの取出し ① SDメモリーカード挿入口にSD (1) カチッ」と音がするまで押込み ①カバーの左側を手前に引く。 メモリーカードを挿入します。 ます。 S>n-r 指を離すとカードが手前に 出てきます。 ② 「カチッ」と音がするまでしっかり ②SDメモリーカードを取出します。 押込みます。 カバーを取外す。 ③ カバーを取付けます。 ③ カバーを取付けます。 ご注意 發編 ●SDメモリーカードへアクセス中は取出さないでください。 (アクセス中は表示部に「アクセス中」と表示されます) ●SDメモリーカードは、まっすぐに差込んでください。傾けて差込むとコネク ターを破損することがあります。 ●データのコピー方法などの操作方法は「SDメモリーカードへのデータの保存| (p.41, 42)をご覧ください。 ●SDロゴは商標です。

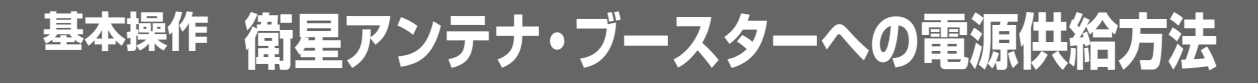

### 本器から衛星アンテナ・ブースターへ電源を供給する

本器から衛星アンテナ(DC11V/15V 最大270mA)またはブースター(DC15V 最大 270mA)に電源を供給します。

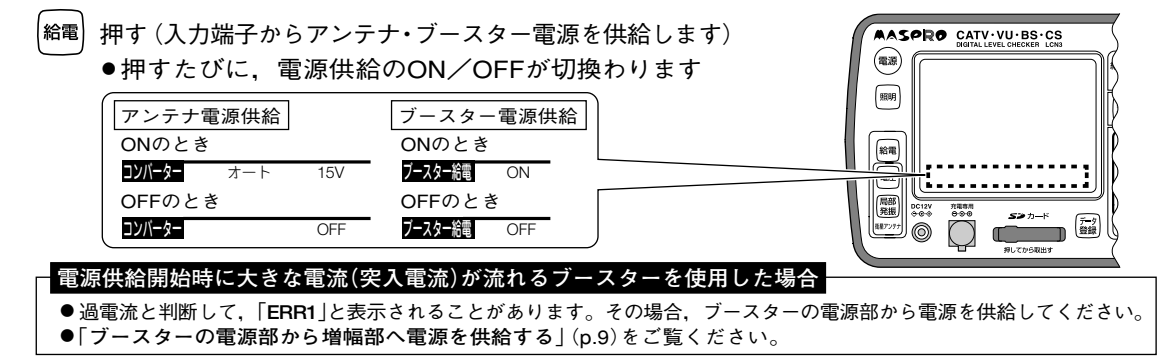

#### チューナーからアンテナ電源を供給する

チューナーから衛星アンテナに電源を供給します。

(本器で使用している市販の乾電池や別売のバッテリーパックNBP1513の使用時間を延ばすことができます)

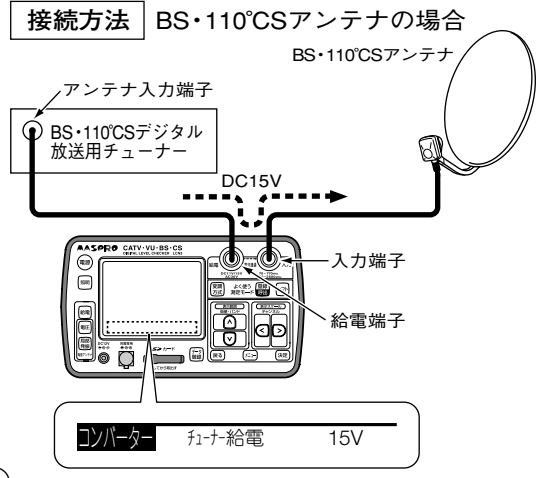

- ●BS・110℃Sデジタル放送用チューナーのアンテナ 入力端子と、本器の給電端子を接続します。
- ●BS・110℃Sデジタル放送用チューナーのアンテナ電源 は、本器を通過して、BS・110℃Sアンテナに供給され ます。
- ●アンテナ電源の表示は、「チューナー給電」と、供給 している電圧「15V |が表示されます。

(CSアンテナの場合,「11V」または「15V」が表示) くされます。

「衛星アンテナ電源供給についてのご注意」(p.9)をご覧ください。

#### 衛星アンテナ電源供給についてのご注意

- ●「スカパー!のアンテナ方向調整」(p.18)および「スカパー!のレベル測定」(p.24)のときは、 CSデジタルチューナーからアンテナへ給電できません。
- ●CSデジタルチューナーのアンテナ給電電圧(DC11V/15V)に対応しない偏波のチャンネルは, 設定できません。

(チューナーのアンテナ給電電圧(DC11V/15V)と、本器の測定チャンネルに対応した) アンテナ電源電圧(DC11V:垂直偏波、DC15V:水平偏波)が一致しないとき、本器の 測定チャンネルは、チューナーのアンテナ給電電圧に対応する偏波のチャンネルに (自動的に切換わります。

●「多チャンネルのレベル測定」(p.30)の場合 「BS・CS(V/L偏波)」のときにチューナーからDC15Vを給電,または, 「BS・CS(H/R偏波)」のときにチューナーからDC11Vを給電すると 「チューナー給電電圧不適合」と表示され,測定できなくなります。

●チューナーから給電した場合、 <sup>給電</sup>は操作できません。 (アンテナ電源の供給は、常にONになります)

#### ブースターの電源部から増幅部へ電源を供給する (VHF・UHF・CATVを測定するとき給電できます)

- ●ブースターの電源部の入力端子と、本器の給電端子を 接続します。
- ●ブースターの増幅部の出力端子と、本器の入力端子を 接続します。
- ●ブースターの電源部からの電源は、本器を通過して -D ブースターの増幅部に供給されます。

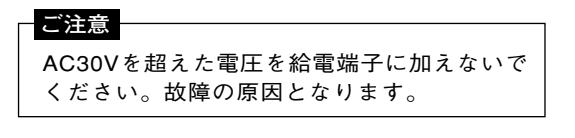

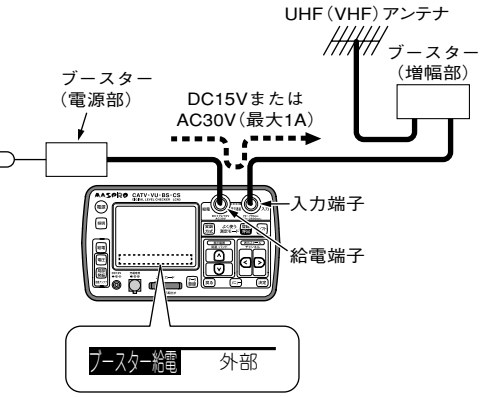

# 各部の名称と機能

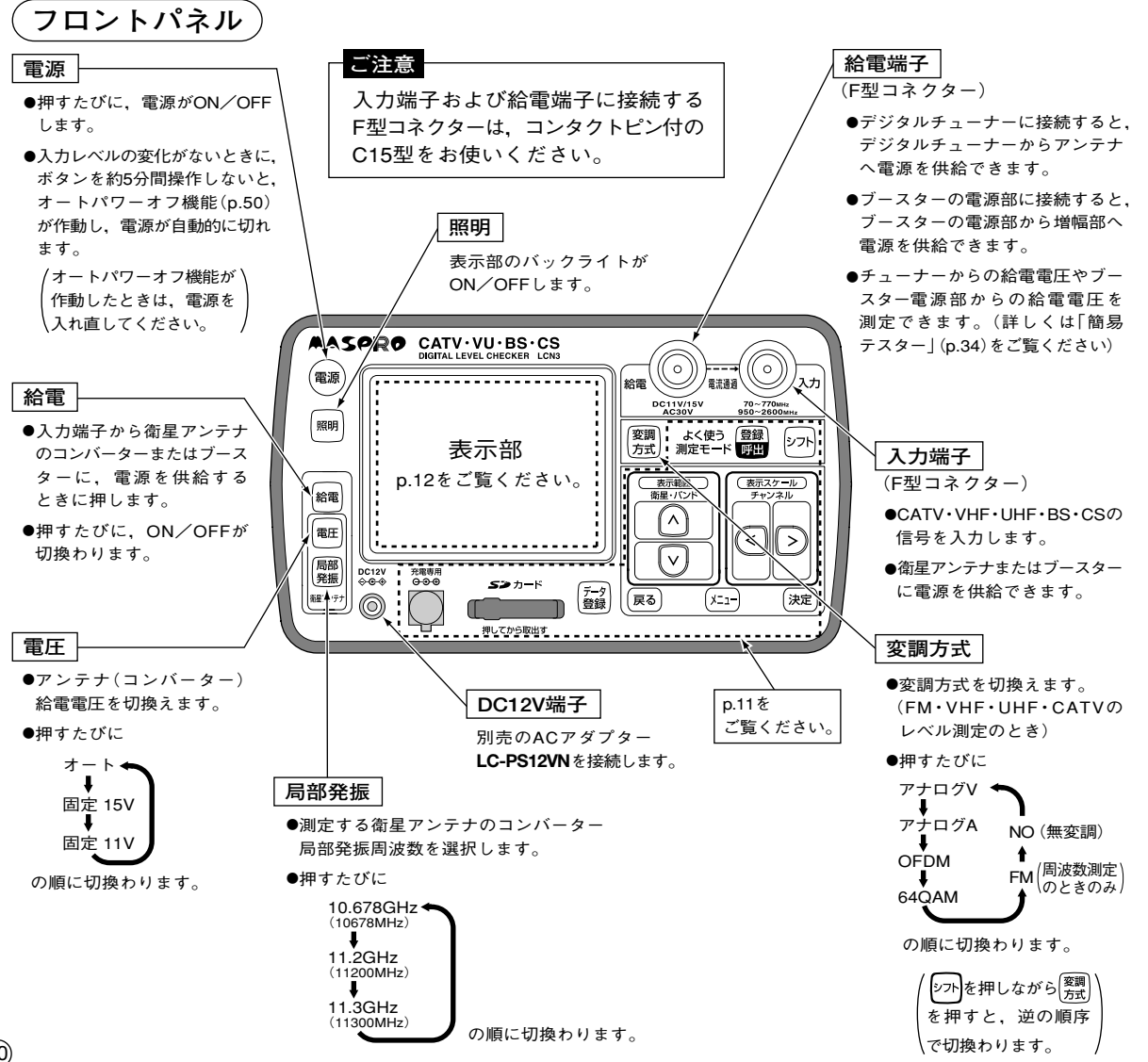

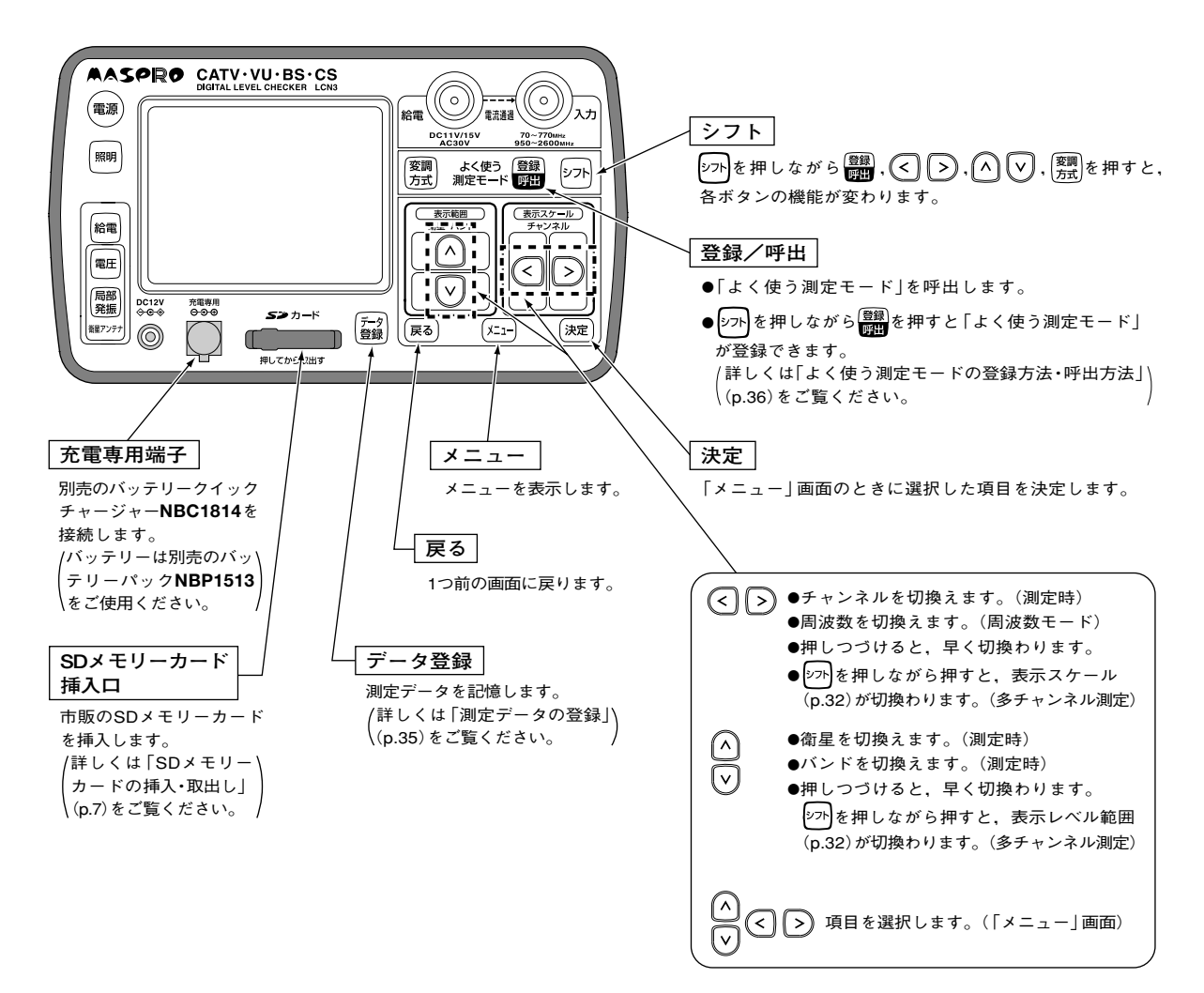

# 各部の名称と機能 っづき

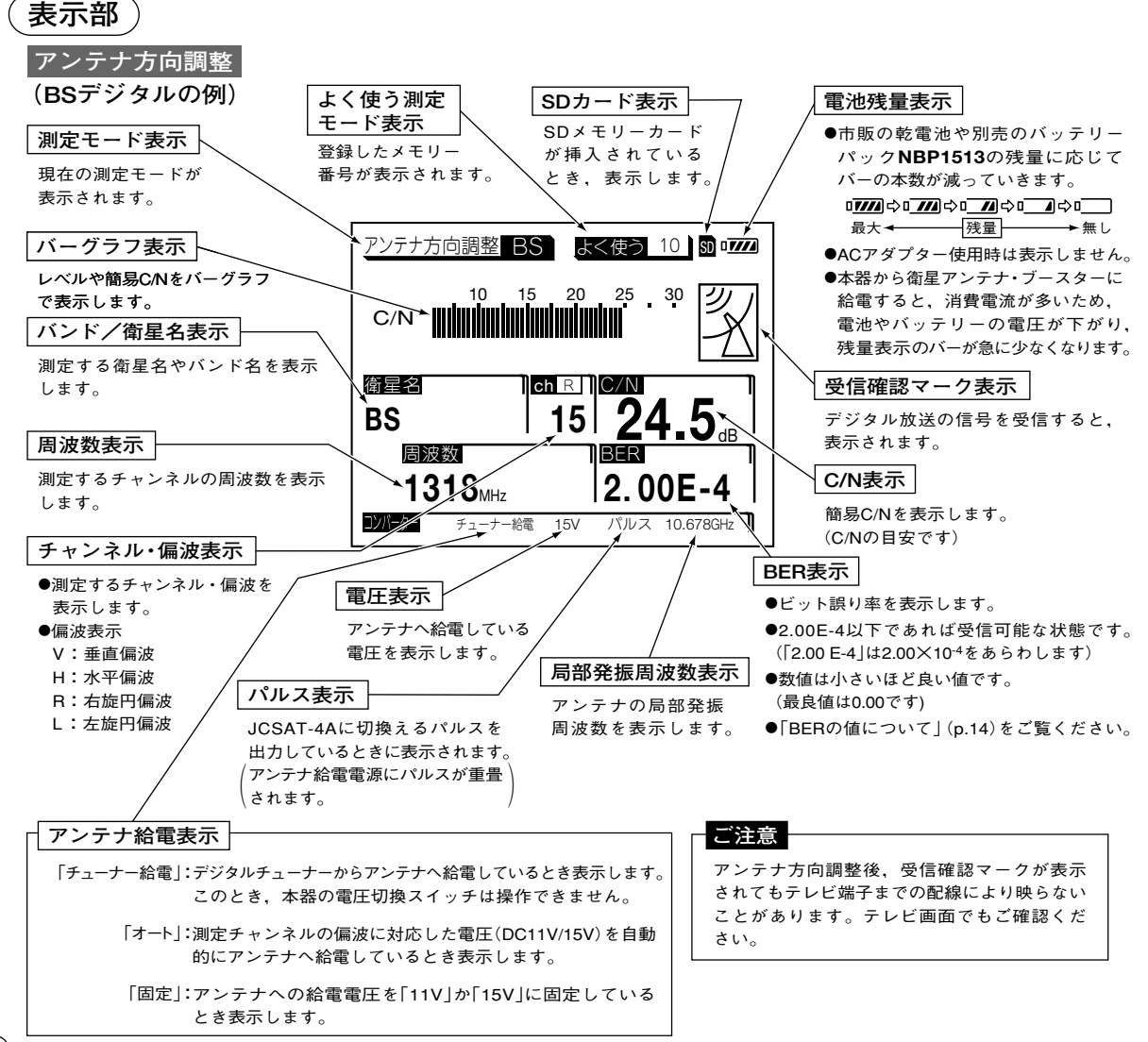

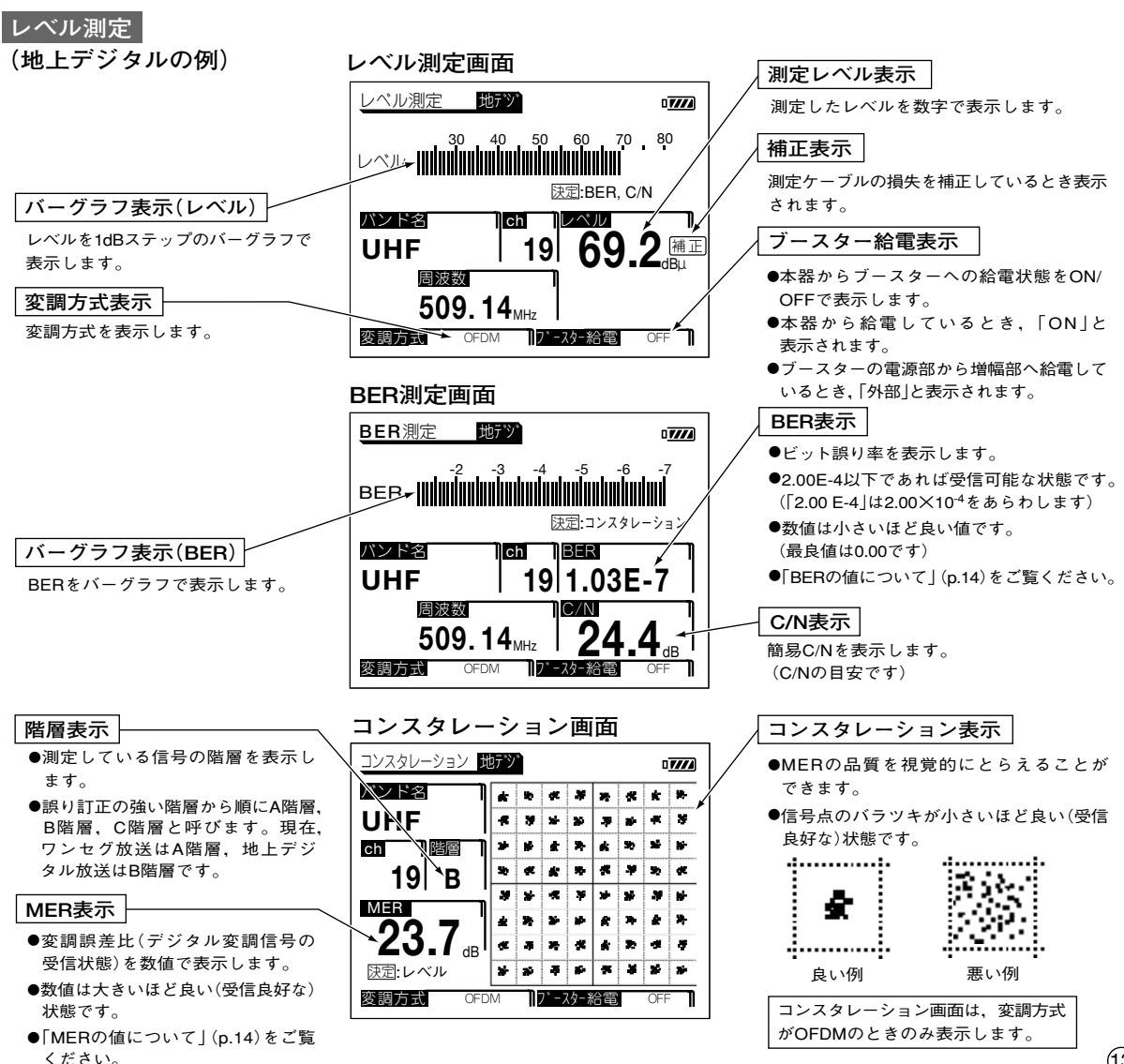

# **BER・MERについて**

#### BERの値について

- ●2.00E-4(2.00×10<sup>-4</sup>)以下であれば受信可能な状態ですが,BERに余裕がないと,電波状況のわず かな変化でも画像にモザイク状のノイズ(ブロックノイズ)が出たり,画像が映らなくなったりします。 BERの値が0.00であることが,受信良好な状態の目安となります。
- ●エラーがないときは0.00と表示されます。
- ●「アンテナ方向調整」(p.16~19)は更新速度優先、「レベル測定」(p.20~29)は精度優先のため、 「レベル測定」でのBERの値の更新速度は、「アンテナ方向調整」より遅くなります。

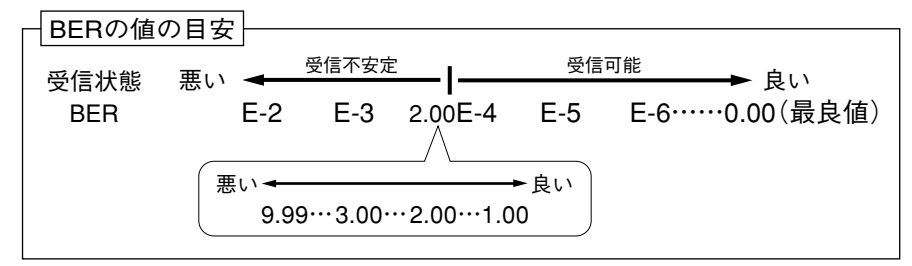

●上記の数値は目安であり、電波状況により変わります。

#### MERの値について

●数値が大きいほど受信良好な状態です。

●地上デジタル放送では、MERが約20dB以下になると受信不安定になります。 MERの値が25dB以上であることが、受信良好な状態の目安となります。

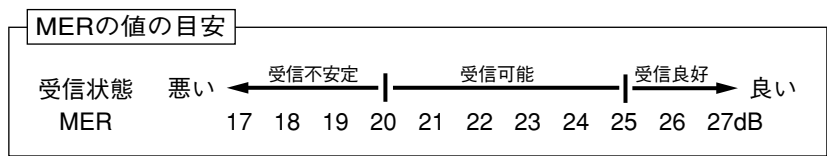

- ●現行の地上デジタル放送(OFDM)において、12セグメント、64QAM変調、 符号化率3/4の場合。
- ●上記の数値は目安であり、電波状況により変わります。

### 操作方法 メニュー 一覧

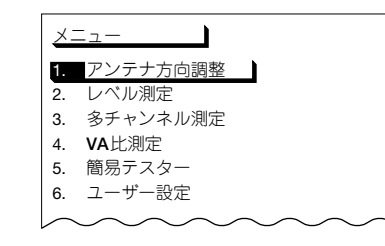

- ① (メーュー)を押すとメニュー画面を表示します。
- ② ∧ ∨で、希望の項目を選び()淀)を押します。
- ③ 各項目の詳しい測定方法は下記の各ページをご覧ください。
   (メ=ュ-)を押すとメニュー画面に戻ります。

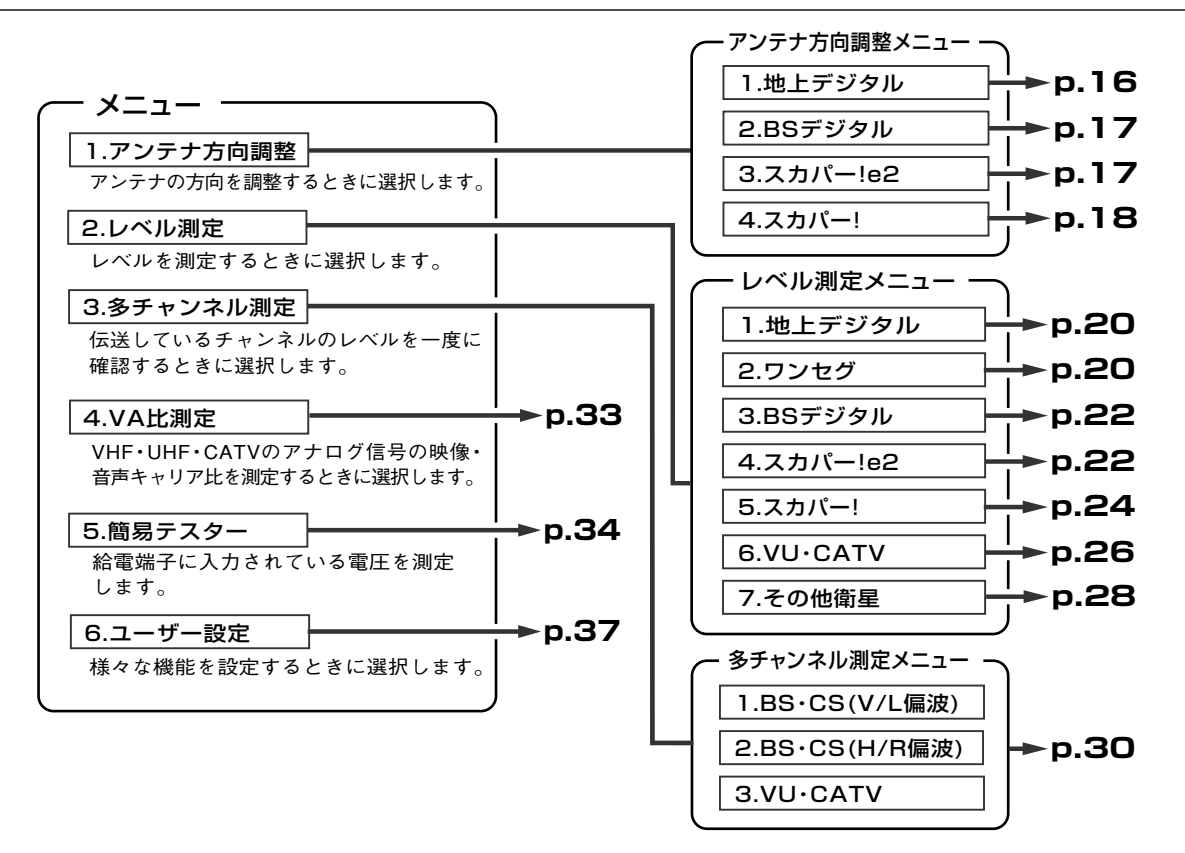

<sup>操作方法</sup> 地上デジタルのアンテナ方向調整

### 地上デジタル放送用(UHF)アンテナの方向調整をします。

① アンテナ方向調整の選択

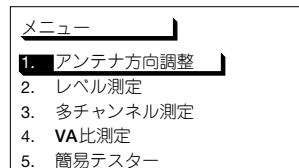

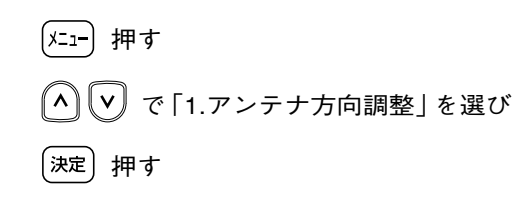

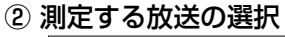

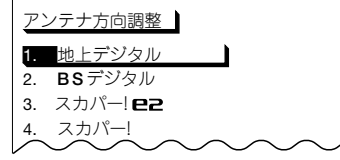

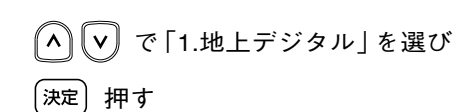

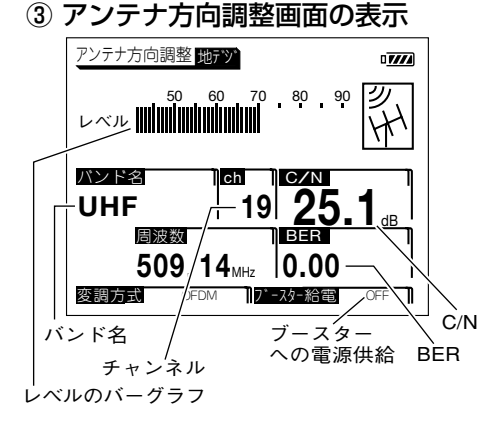

| < > で測定するチャンネルに切換える               |
|-----------------------------------|
| ●ch.13~62に切換わります                  |
| 信号を受信すると、受信確認マーク🎇を表示します           |
| レベルのバーグラフが最大になるようにアンテナの方向を        |
| 調整する                              |
| ●C/Nの値の目安は25dB以上です(最大表示値は30dBです)  |
| ●BERの値が2.00E-4以下であれば受信可能な状態です     |
| (最良値は0.00です)                      |
| 「BERの値について」(p.14)をご覧ください          |
|                                   |
| ●測定チャンネル登録(p.43)をしていない場合 切換わりません  |
|                                   |
|                                   |
| ●ノーヘター、电応供給しないとさは、必り OFF」にしてくたさい。 |

# 操<sup>作方法</sup> BSデジタル・スカパー!e2 のアンテナ方向調整

### BS・110°CSデジタル放送用アンテナの方向調整をします。

① アンテナ方向調整の選択

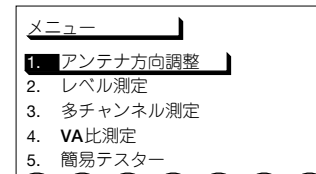

### ② 測定する放送の選択

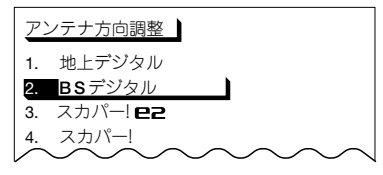

③ アンテナ方向調整画面の表示 (「BSデジタル」を選択した場合)

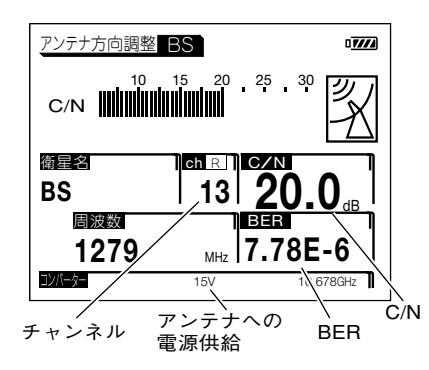

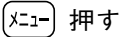

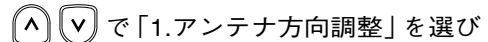

決定)押す

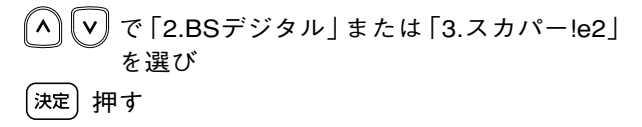

ご注意

BSアナログ放送および110°CS デジタル放送の左旋円偏波を測定

する場合、「その他の衛星のレベル

測定 | (p.28) で測定してください。

- < > で測定するチャンネルに切換える
- 給電 押す[衛星アンテナへ電源供給(p.8)されます]
   ●電源供給しているときは「15V」と表示されます

#### ご注意

ケーブルを接続してからアンテナに電源供給してください。 ショートした場合,過電流保護回路が作動して測定できなく なります。(表示部にエラーメッセージ(p.58)が表示されます)

信号を受信すると、受信確認マーク文を表示します C/Nの値が最大になるようにアンテナの方向を調整する ●C/Nの値の目安は19dB以上です(最大表示値は25dBです) ●C/Nの値が最大になるとBERの値は小さくなり、値が2.00E-4 以下であれば受信可能な状態です(最良値は0.00です) 「BERの値について」(0.14)をご覧ください

17

# <sup>操作方法</sup> スカパー! のアンテナ方向調整

### スカパー! 用アンテナの方向調整をします。

① アンテナ方向調整の選択

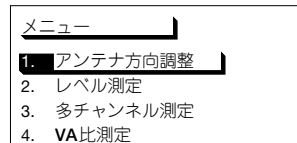

② 測定する放送の選択

アンテナ方向調整スかいー

C/N

**JCSAT-3A** 

JCSAT-4/A

衛星名

衛星名

コンバーター

チャンネル

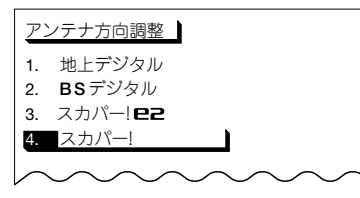

③ アンテナ方向調整画面の表示

15 20 25 30

決定:BER

C/N

15 20 25 30

J11

ch

J11

アンテナへの

雷源供給

#### ご注意

スカパー!のアンテナ方向調整は、スカパー!HD 以外のチャンネルで行なってください。 (スカパー!HDのチャンネルは、スカパー!と変調方式が 異なるため、C/N、BERの測定値は正しく表示されません。)

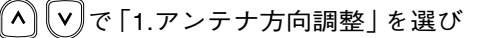

<sup>[決定]</sup> 押す

(メニュー) 押す

ヘ 🔽 で「4.スカパー!」 を選び

(決定)押す

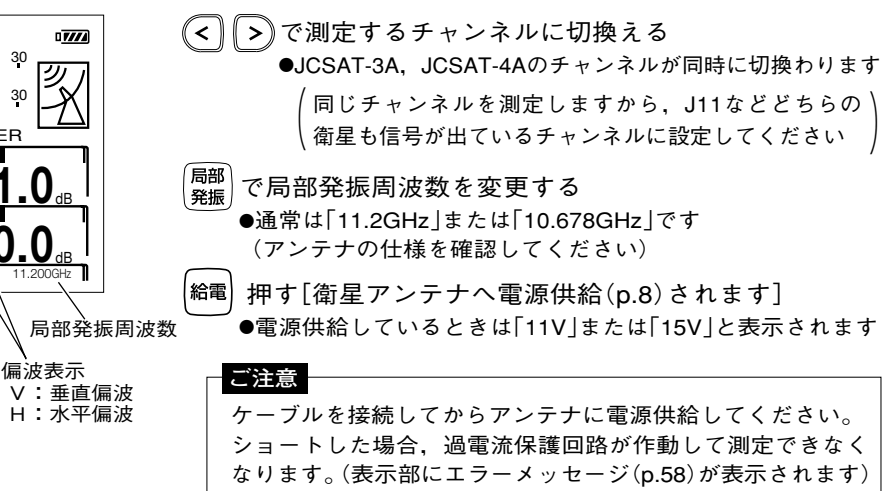

④ アンテナの方向調整

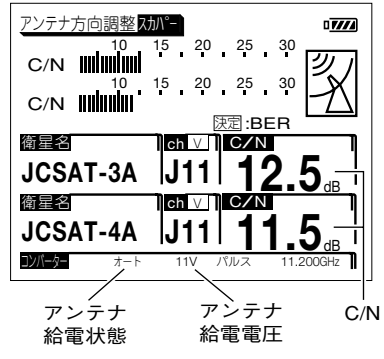

### ⑤ BERの表示

| アンテナ方向調整スカ | JN°-        |              | 07///        |     |
|------------|-------------|--------------|--------------|-----|
|            |             |              | (図)          |     |
| BER III    |             |              | ΄ <u>-</u> Δ |     |
| 衛星名        | ]<br>Ch ⊻ ] | 定:C/N<br>BER | ]            |     |
| JCSAT-3A   | J11         | 5.52         | E-6-¦        | +   |
| 衛星名        | Ch ⊻        | BER          | ]            |     |
| JCSAT-4A   | J11         | 5.20         | E-6          |     |
| コンバーター オート | 11V /       | パルス 1        | 1.200GHz     | BER |

信号を受信すると、受信確認マーク図を表示します C/Nの値が最大になるようにアンテナの方向を調整する ●JCSAT-3A、JCSAT-4Aの値が、できるだけそろうようにします ●C/Nの値の目安は11dB以上です(最大表示値は25dBです)

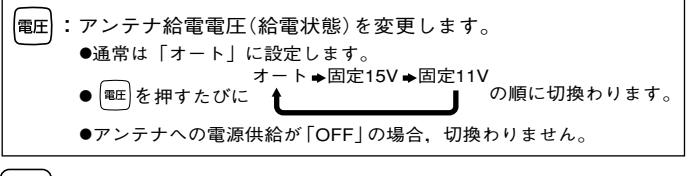

決定)押す(BERの表示に切換わります)

#### BERが表示されます

●値が2.00E-4以下であれば受信可能な状態です ●BERの値は小さいほど良い値です(最良値は0.00です) 「BERの値について」(p.14)をご覧ください

[決定] 押す(C/Nの表示に戻ります)

#### ご注意

JCSAT-3A, JCSAT-4A以外の衛星を受信しても受信確認マークが表示 されることがあります。チャンネルを切換えても受信確認マークが 出ることを必ず確認してください。

#### スカパー! 1衛星受信用CSアンテナの方向調整

スカパー!のアンテナ方向調整機能を利用して、1衛星 受信用CSアンテナの方向調整をするときは、最初に アンテナを西に向けてから、南方向へゆっくりと向き を変えていきます。

最初に図マークが表示されて、C/Nが高くなった方向が JCSAT-4A(スカイサービス)です。その方向から南へ 4°回して再びC/Nが高くなるときの方向がJCSAT-3A (パーフェクTV!サービス)です。

アンテナの方向調整後、テレビ画面でも確認してください。

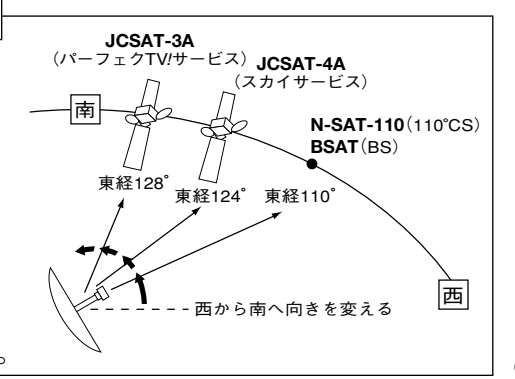

### 操作方法 地上デジタル・ワンセグのレベル測定

### ① レベル測定の選択

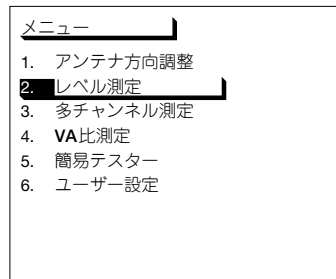

メニュー 押す
 ▲ ▼ で「2.レベル測定」を選び

(決定) 押す

② 測定する放送の選択

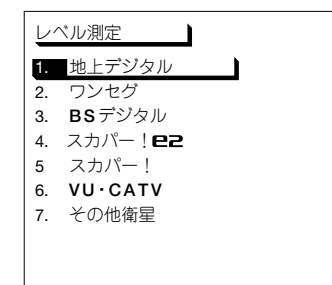

地上デジタル放送の測定をする場合
 ♥ で「1.地上デジタル」を選び
 決定 押す→「③ レベル測定画面の表示」へ
 ワンセグ放送の測定をする場合(レベル測定画面は表示しません)
 ● ♥ で「2.ワンセグ」を選び
 決定 押す→「④ BER測定画面の表示」(p.21)へ

③レベル測定画面の表示

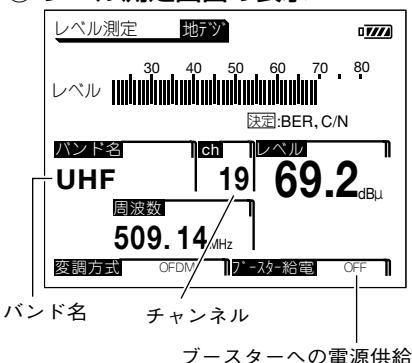

- レベル測定画面が表示されます
- < > で測定するチャンネルに切換える ●ch.13~62に切換わります
- ▲ マ
   ・バンド名(UHFとユーザー設定名)を切換えます。
   ●測定チャンネル登録(p.43)をしていない場合、切換わりません。
   結電
   ・ブースターへの電源供給(p.8)をON/OFFします。
   ●ブースターへ電源供給しないときは、必ず「OFF」にしてください。
   (デ-ジ)
   ・ 測定データを記憶します。(p.35)

決定↓押す (BER測定画面に切換わります)

### ④ BER測定画面の表示

ch 階層 19 B

OFDM

ワンセグ放送の場合

コンスタレーション **ワンセク** 

パンド名

UHF

変調方式

ch 階層

19 A **24**4

24.4<sub>dB</sub> 陳定:BEB.MEB

OFDM

|プースター給雷

17°-29-給雷

.....

MER 24.4 速定:レベル 変調方式

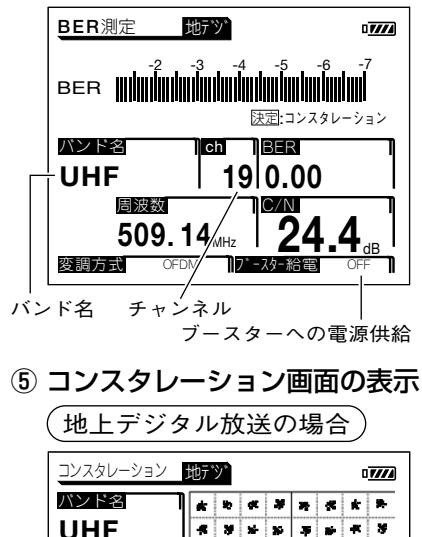

で測定するチャンネルに切換える
 •ch.13~62に切換わります
 (給電): ブースターへの電源供給(p.8)をON/OFFします。
 •ブースターへ電源供給しないときは、必ず[OFFしにしてください。

「<del>『タ</del>』:測定データを記憶します。(p.35)

BER測定画面が表示されます

決定)押す

(コンスタレーション画面に切換わります)

コンスタレーション画面が表示されます (表示には、しばらく時間がかかります)

| < >:測定するチャンネルを切換えます。                  | 表示更新時間        |
|---------------------------------------|---------------|
| ●ch.13~62に切換わります                      | 地上デジタル放送      |
| (給電) :ブースターへの電源供給(p.8)を               | 1000ポイント:約 5秒 |
| ON/OFFします。                            | 2000ポイント:約 8秒 |
| ●ブースターへ電源供給しないときは,                    | すべて :約12秒     |
| 必ず「OFF」にしてください。                       | ワンセグ放送 :約 3秒  |
| <sup>(デ-9</sup> ) :測定データを記憶します。(p.35) |               |

決定)押す

(●地上デジタル放送→③レベル測定画面に戻ります)
 ●ワンセグ放送→④BER測定画面に戻ります

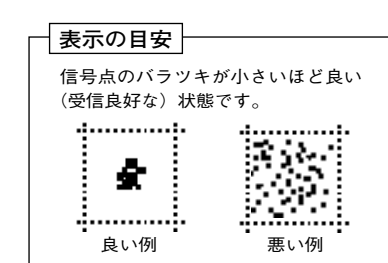

# 操作方法 BS デジタル・スカパー/e2 のレベル測定

(メニュー) 押す

(決定)押す

### ①レベル測定の選択

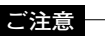

BSアナログ放送および110°CS デジタル放送の左旋円偏波を測定 する場合、「その他の衛星のレベル **測定**|(p.28)で測定してください。

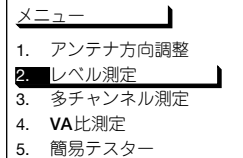

- 6. ユーザー設定

### (2) 測定する放送の選択

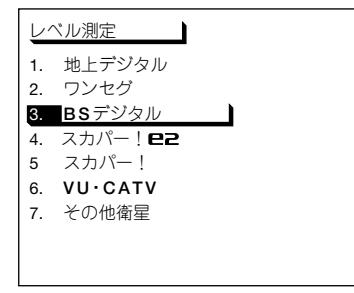

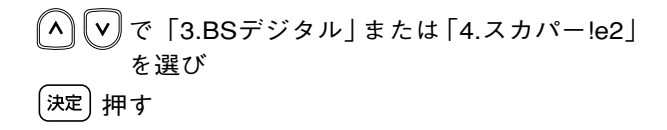

【✔】 で 「2.レベル測定」 を選び

③レベル測定画面の表示 (「BSデジタル」を選択した場合)

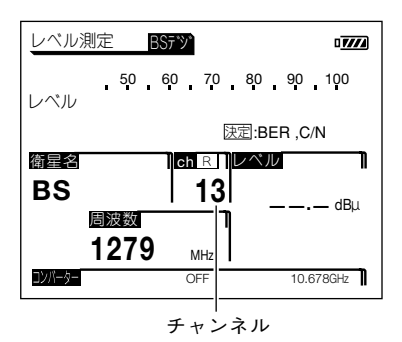

レベル測定画面が表示されます

《<》《 >》で測定するチャンネルに切換える

④ 衛星アンテナへの電源の供給

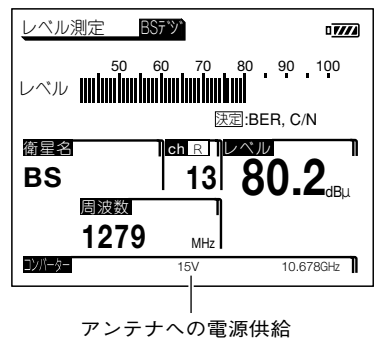

給電 押す[衛星アンテナへ電源供給(p.8)されます]
 ●電源供給しているときは[15V]と表示されます

#### ご注意

 ケーブルを接続してからアンテナに電源供給してください。 ショートした場合、過電流保護回路が作動して測定できなくなります。(表示部にエラーメッセージ(p.58)が表示されます)
 共同受信のマンションなどの壁面テレビ端子に接続する場合、 電源供給を「OFF」にしてください。

(<del>テータ</del>):測定データを記憶します。(p.35)

決定)押す

(BER測定画面に切換わります)

#### ⑤ BER測定画面の表示

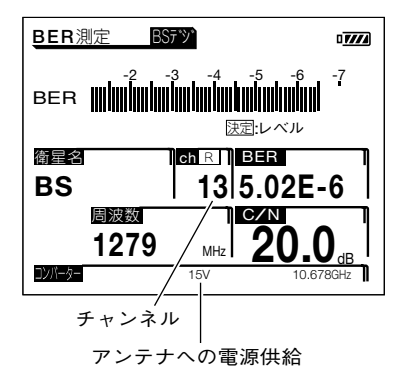

BER測定画面が表示されます

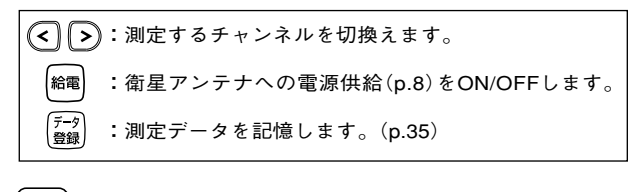

決定)押す

(レベル測定画面に戻ります)

# 操作方法 スカパー! のレベル測定

### ① レベル測定の選択

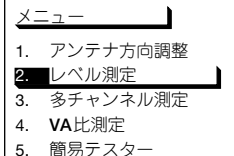

- ち. 商易テスター

   ら. ユーザー設定
- 6. ユーサー設.

### ② 測定する放送の選択

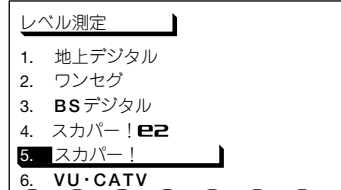

③ レベル測定画面の表示

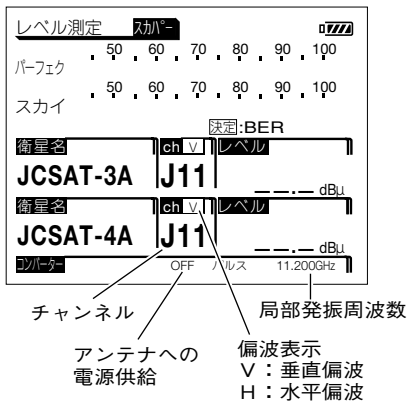

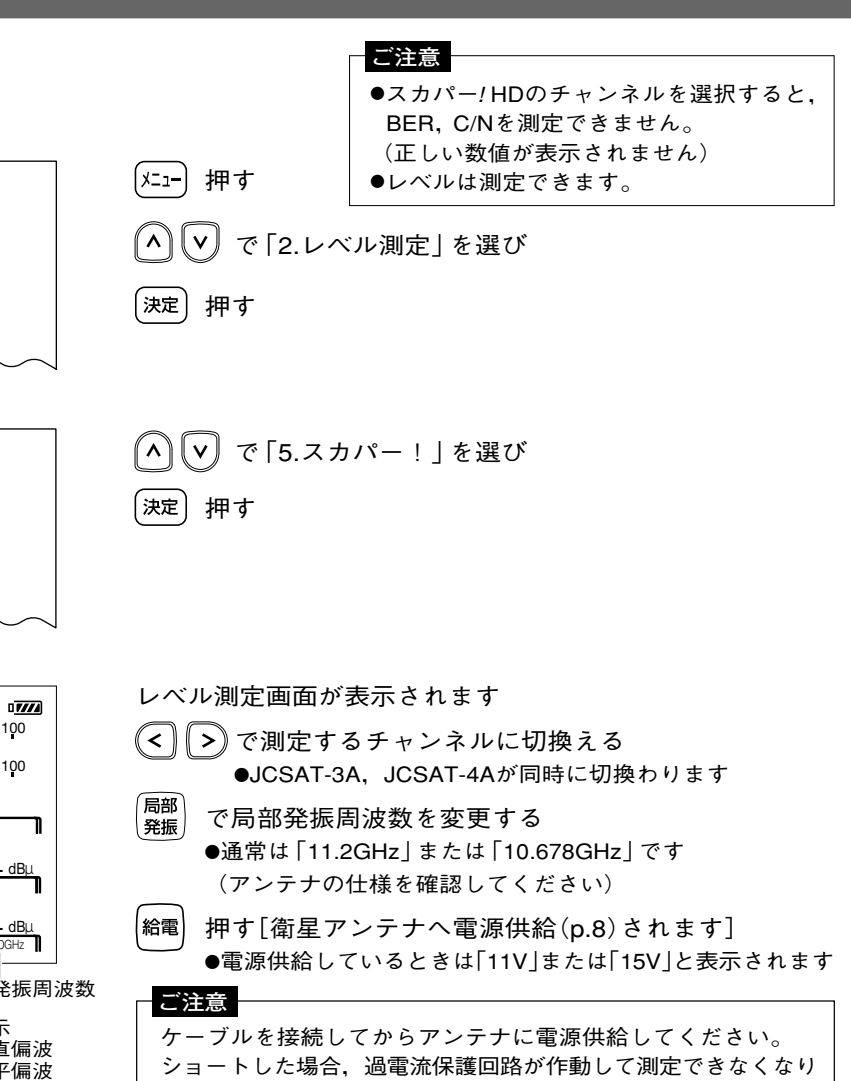

ます。(表示部にエラーメッセージ(p.58)が表示されます)

④ 受信レベルの確認

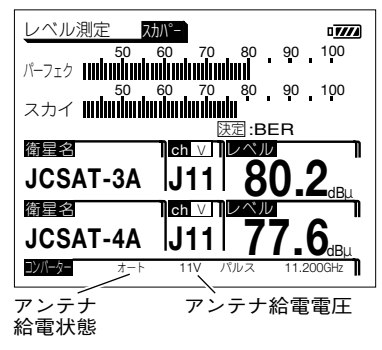

⑤ BER測定画面の表示

| BER測定 Z                             | カΛ°−  |               | 07774 |
|-------------------------------------|-------|---------------|-------|
| -2<br>パーフェク <b>IIIIIIIIIII</b> IIII | -3 -4 |               | -7    |
| -2<br>スカイ <b>                </b>   | -3 -4 |               | -7    |
| 衛星名                                 | ch ∨  | 送走:C/N<br>BER |       |
| JCSAT-3A                            | J11   | 5.52E         | -6    |
| 衛星名                                 | ch ∨  | BER           |       |
| JCSAT-4A                            | J11   | 5.20E         | -6    |
| コンパーター オート                          | 11V   | パルス 11.20     | DOGHz |

#### ⑥ C/N測定画面の表示

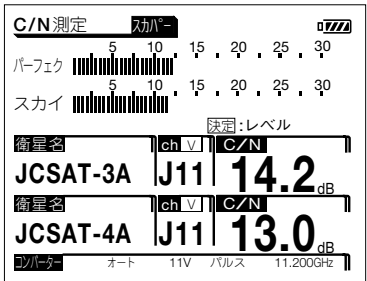

受信レベルの確認をします

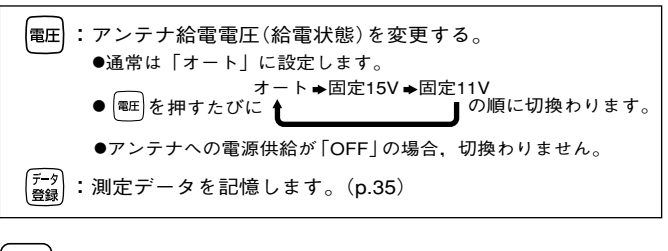

決定)押す

(BER測定画面に切換わります)

BER測定画面が表示されます

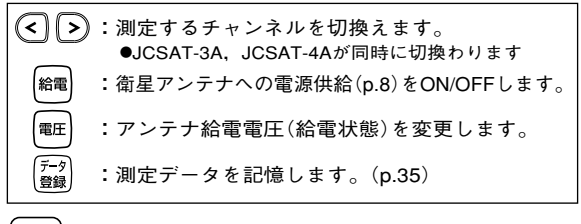

決定)押す

(C/N測定画面に切換わります)

C/N測定画面が表示されます

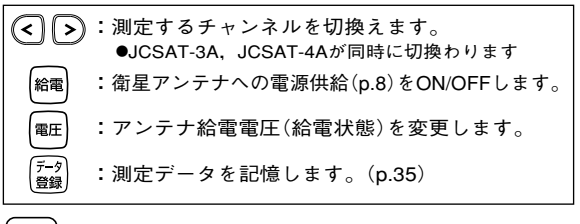

決定)押す

(レベル測定画面に戻ります)

# <sup>操作方法</sup> FM・VHF・UHF・CATVのレベル測定

### ① レベル測定の選択

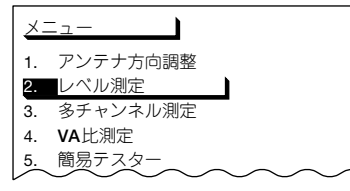

### ② 測定する放送の選択

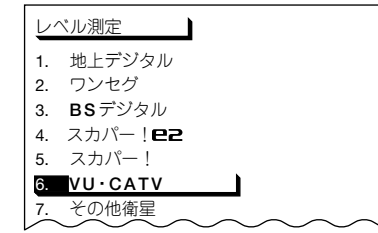

③ レベル測定画面の表示

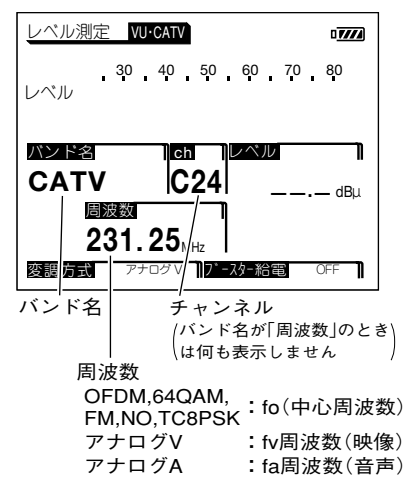

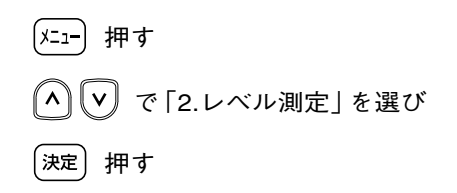

💊 🔽 で「6.VU·CATV」を選び

(決定)押す

レベル測定画面が表示されます

▲ ▼ で測定するバンド名に変更し

< > でチャンネルを切換える

|              | バンド名                          |                                                                                                    |
|--------------|-------------------------------|----------------------------------------------------------------------------------------------------|
|              | 周波数                           | 70~ 90MHz:0.1 MHzステップ (FM)<br>90~770MHz:0.25MHzステップ                                                                                |
|              | ユーザー設定名4<br>: : :<br>ユーザー設定名1 | 「VU·CATV測定チャンネル登録」で設定した<br>名称が表示されます。※                                                                                             |
| •<br>•       | PILOT                         | 70, 70.25, 73, 91.25, 109.25, 148, 246, 288, 298, 300, 301.25, 349.25, 450, 451.25,495.25, 747.25, 750, 753.25, 765.25, 771.25 MHz |
| Ĭ            | BSパススルー                       | A~N                                                                                                    |
| Ιĭ           | CATV                          | C13~C63                                                                                                    |
| $\mathbf{O}$ | UHF                           | 13~62                                                                                                    |
|              | VHF                           | 1~12                                                                                                    |

※測定チャンネル登録(p.43)がされていない場合,表示されません。

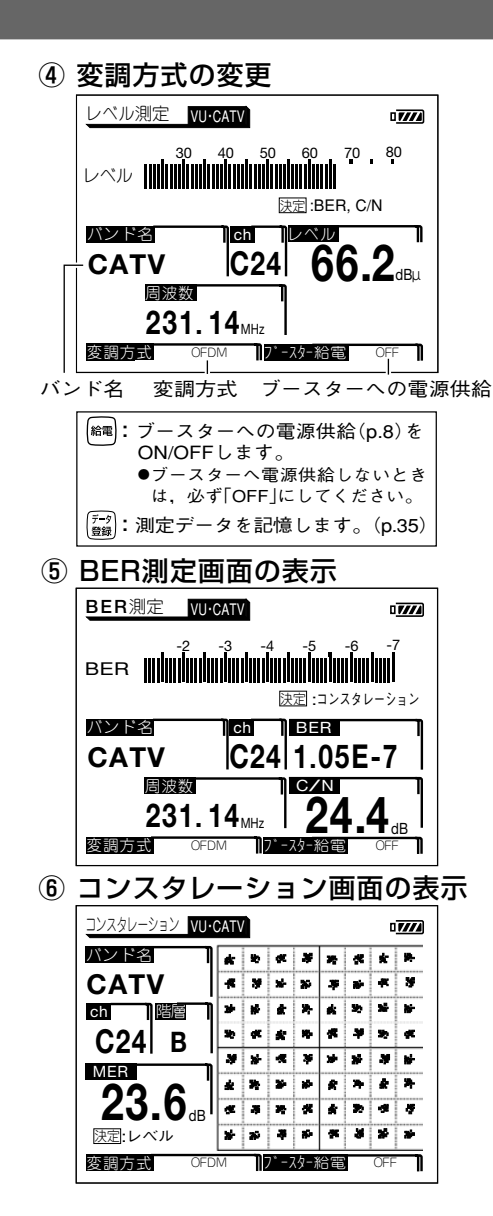

変調
で変調方式を変更する

アナログV ➡ アナログA ➡ OFDM

- (20) を押すたびに ↑ ↓ ↓ の順に切換わります NO (無変調) ← FM ← 64QAM
- 「PILOT」のときは「NO」、「BSパススルー」のときは「TC8PSK」に固定されます
- ●バンド名が「周波数」のときのみ「FM」に切換わります
- シット を押しながら (2010) を押すと逆の順序で切換わります

#### 変調方式と測定信号

測定する信号に応じて変調方式を選択してください。 (チャンネルごとに設定してください)

| 変調方式   | 測定信号                                      |
|--------|-------------------------------------------|
| アナログV  | アナログ信号の映像レベル                              |
| アナログA  | アナログ信号の音声レベル                              |
| OFDM   | 地上デジタル信号レベル(パススルー方式)                      |
| 64QAM  | CATVデジタル信号レベル(地上·BS·110°CSトランスモジュレーション方式) |
| FM     | FM信号レベル                                   |
| TC8PSK | BSデジタル信号レベル(BSパススルー方式)                    |
|        |                                           |

変調方式が「OFDM」の場合、(決定)を押すとBER測定画面が 表示されます

| $\overline{\mathbf{Q}}$ | ):測定するチャンネルを切換えます。                |
|-------------------------|-----------------------------------|
| 給電                      | :ブースターへの電源供給(p.8)をON/OFFします。      |
| $\cup$                  | ●ブースターへ電源供給しないときは,必ず「OFF」にしてください。 |
| デ <del>ー</del> タ<br>登録  | :測定データを記憶します。(p.35)               |
| 決定                      | 押す(コンスタレーション画面が表示されます)            |

変調方式が「OFDM」の場合、コンスタレーション画面が表示 されます(表示には、しばらく時間がかかります)

 ・測定するチャンネルを切換えます。
 ・ブースターへの電源供給(p.8)をON/OFFします。
 ・ブースターへ電源供給しないときは、必ず「OFF」にしてください。
 ・ブースターへ電源供給しないときは、必ず「OFF」にしてください。
 ・ブータを記憶します。(p.35)

決定)押す(レベル測定画面に戻ります)

### 操作方法 その他の衛星のレベル測定

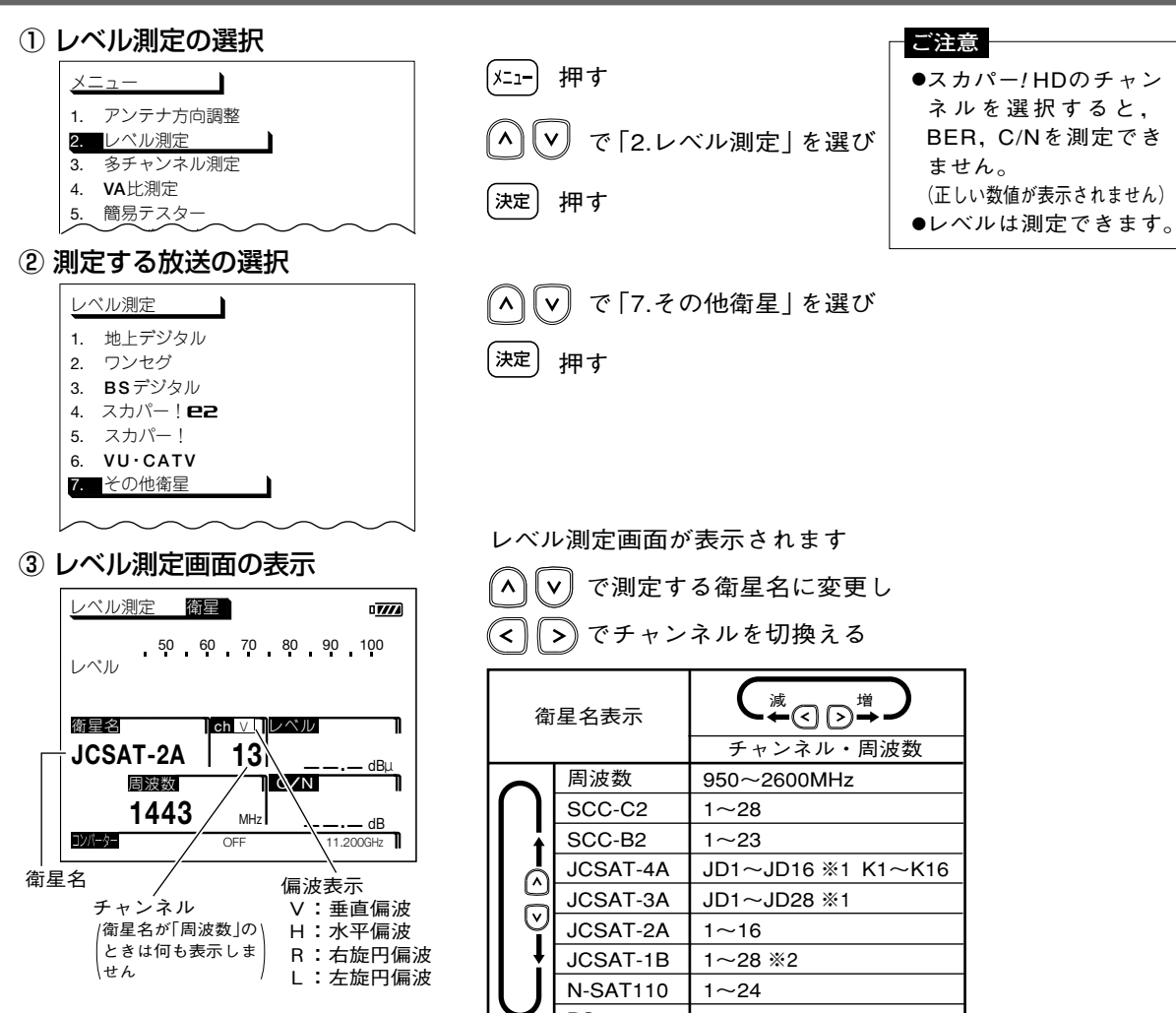

BS 1, 3, 5, 7, 9, 11, 13, 15, 17, 19, 21, 23

※1 画面の表示は「J1~J16」または「J1~J28」になります。
※2「衛星・バンドの選択」(p.46)で設定したときのみ表示します。

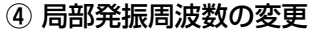

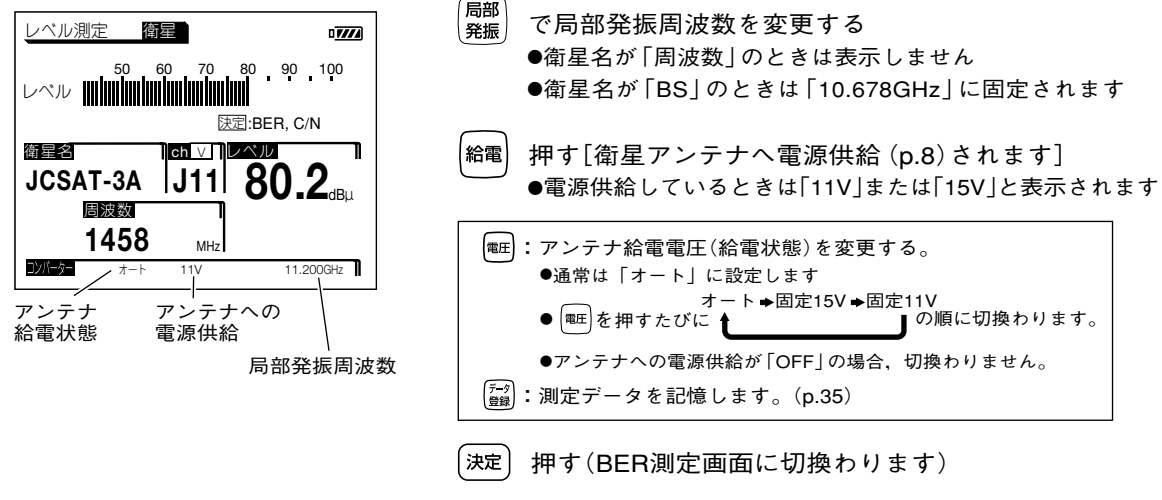

- ●ケーブルを接続してからアンテナに電源供給してください。ショートした場合,過電流保護回路が作動して 測定できなくなります。(表示部にエラーメッセージ(p.58)が表示されます)
- ●入力レベルが低く、ノイズレベルが測定レベル範囲以下になると、C/Nを表示しません。
- ●衛星アンテナと本器の間にブースター・ミキサーを使用すると、C/Nが正しく表示されないことがあります。
   ●選局後に、ケーブルを接続して信号を入力するとC/Nを表示しません。この場合、一度、別の衛星にしてから、再度、選局してください。

#### ⑤ BER測定画面の表示

ご注意

| BER測定 简                |                               |
|------------------------|-------------------------------|
|                        | -3 -4 -5 -6 -7                |
| 简量名<br>JCSAT-3A        | J11 1.03E-5                   |
| <sub>周波数</sub><br>1458 | MHz <b>24.4</b> <sub>dB</sub> |
| コンパーター オート             | 11V 11.200GHz                 |

BER測定画面が表示されます

(衛星名がBS<sup>\*\*</sup>, N-SAT110, JCSAT-3A, JCSAT-4Aのときのみ表示します) \*\*BSアナログ放送は表示しません。

| $\bigcirc$             | ; | 測定するチャンネルを切換えます。             |
|------------------------|---|------------------------------|
| 給電                     | : | 衛星アンテナへの電源供給(p.8)をON/OFFします。 |
| 電圧                     | : | アンテナ給電電圧(給電状態)を変更します。        |
| デ <del>ー</del> タ<br>登録 | : | 測定データを記憶します。(p.35)           |
|                        |   |                              |

決定 押す(レベル測定画面に戻ります)

### 操作方法 多チャンネルのレベル測定

### 棒グラフ表示で複数の信号レベルを同時に表示できます。また,2つの信号のレベル差を 測定することもできます。

#### ①多チャンネル測定の選択

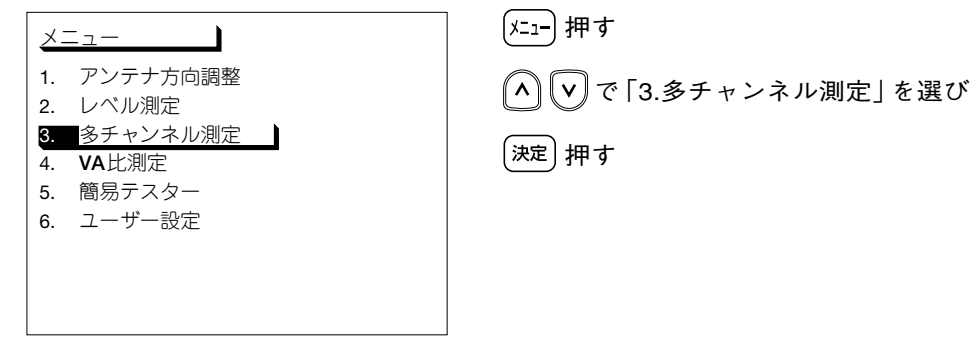

#### ② 測定項目の選択

| <u>3</u> | チャンネル測定         |  |
|----------|-----------------|--|
| 1.       | BS·CS (V/L偏波)   |  |
| 2.       | BS·CS (H/R偏波)   |  |
| 3.       | <b>VU</b> •CATV |  |
|          |                 |  |
|          |                 |  |
|          |                 |  |
|          |                 |  |
|          |                 |  |
|          |                 |  |

🔺 🔽 で測定する項目を選び

| BS•CS(V/L偏波) | : CSの垂直偏波(V)または左旋円偏波(L)を測定<br>します。(BSの左旋円偏波は、測定できません) |
|--------------|-------------------------------------------------------|
| BS•CS(H/R偏波) | : BS・CSの水平偏波(H)または右旋円偏波(R)を<br>測定します。                 |
| VU·CATV      | : VHF・UHF・CATV・BSパススルー・PILOT(パイ<br>ロット信号)を測定します。      |

決定)押す

#### ③多チャンネル測定画面の表示

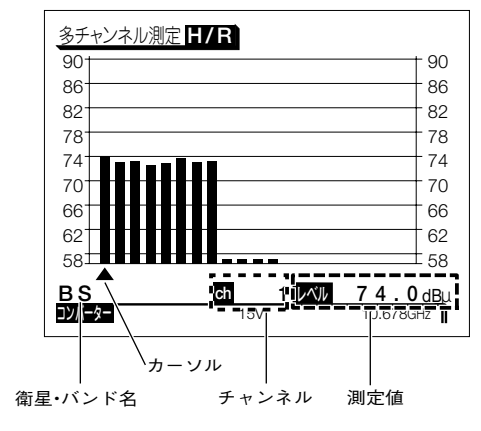

- ヘ マ で測定する衛星・バンド名を選び
   ◆ でカーソル「▲」を動かしチャンネルを選ぶ

   「
   <sup>[m]</sup>
   <sup>(m)</sup>
   <sup>(m)</sup>
   <sup>(m)</sup>
   <sup>(m)</sup>
   <sup>(m)</sup>
   <sup>(m)</sup>
   <sup>(m)</sup>
   <sup>(m)</sup>
   <sup>(m)</sup>
   <sup>(m)</sup>
   <sup>(m)</sup>
   <sup>(m)</sup>
   <sup>(m)</sup>
   <sup>(m)</sup>
   <sup>(m)</sup>
   <sup>(m)</sup>
   <sup>(m)</sup>
   <sup>(m)</sup>
   <sup>(m)</sup>
   <sup>(m)</sup>
   <sup>(m)</sup>
   <sup>(m)</sup>
   <sup>(m)</sup>
   <sup>(m)</sup>
   <sup>(m)</sup>
   <sup>(m)</sup>
   <sup>(m)</sup>
   <sup>(m)</sup>
   <sup>(m)</sup>
   <sup>(m)</sup>
   <sup>(m)</sup>
   <sup>(m)</sup>
   <sup>(m)</sup>
   <sup>(m)</sup>
   <sup>(m)</sup>
   <sup>(m)</sup>
   <sup>(m)</sup>
   <sup>(m)</sup>
   <sup>(m)</sup>
   <sup>(m)</sup>
   <sup>(m)</sup>
   <sup>(m)</sup>
   <sup>(m)</sup>
   <sup>(m)</sup>
   <sup>(m)</sup>
   <sup>(m)</sup>
   <sup>(m)</sup>
   <sup>(m)</sup>
   <sup>(m)</sup>
   <sup>(m)</sup>
   <sup>(m)</sup>
   <sup>(m)</sup>
   <sup>(m)</sup>
   <sup>(m)</sup>
   <sup>(m)</sup>
   <sup>(m)</sup>
   <sup>(m)</sup>
   <sup>(m)</sup>
   <sup>(m)</sup>
   <sup>(m)</sup>
   <sup>(m)</sup>
   <sup>(m)</sup>
   <sup>(m)</sup>
   <sup>(m)</sup>
   <sup>(m)</sup>
   <sup>(m)</sup>
   <sup>(m)</sup>
   <sup>(m)</sup>
   <sup>(m)</sup>
   <sup>(m)</sup>
   <sup>(m)</sup>
   <sup>(m)</sup>
   <sup>(m)</sup>
   <sup>(m)</sup>
   <sup>(m)</sup>
   <sup>(m)</sup>
   <sup>(m)</sup>
   <sup>(m)</sup>
   <sup>(m)</sup>
   <sup>(m)</sup>
   <sup>(m)</sup>
   <sup>(m)</sup>
   <sup>(m)</sup>
   <sup>(m)</sup>
   <sup>(m)</sup>
   <sup>(m)</sup>
   <sup>(m)</sup>
   <sup>(m)</sup>
   <sup>(m)</sup>
   <sup>(m)</sup>
   <sup>(m)</sup>
   <sup>(m)</sup>
   <sup>(m)</sup>
   <sup>(m)</sup>
   <sup>(m)</sup>
   <sup>(m)</sup>
   <sup>(m)</sup>
   <sup>(m)</sup>
   <sup>(m)</sup>
   <sup>(m)</sup>
   <sup>(m)</sup>
   <sup>(m)</sup>
   <sup>(m)</sup>
   <sup>(m)</sup>
   <sup>(m)</sup>
   <sup>(m)</sup>
   <sup>(m)</sup>
   <sup>(m)</sup>
   <sup>(m)</sup>
   <sup>(m)</sup>
   <sup>(m)</sup>
   <sup>(m)</sup>
   <sup>(m)</sup>
   <sup>(m)</sup>
   <sup>(m)</sup>
   <sup>(m)</sup>
   <sup>(m)</sup>
   <sup>(m)</sup>
   <sup>(m)</sup>
   <sup>(m)</sup>
   <sup>(m)</sup>
   <sup>(m)</sup>
   <sup>(m)</sup>
   <sup>(m)</sup>
   <sup>(m)</sup>
   <sup>(m)</sup>
   <sup>(m)</sup>
   <sup>(m)</sup>
   <sup>(m)</sup>
   <sup>(m)</sup>
   <sup>(m)</sup>
   <sup>(m)</sup>
   <sup>(m)</sup>
   <sup>(m)</sup>
   <sup>(m)</sup>
   <sup>(m)</sup>
   <sup>(m)</sup>
   <sup>(m)</sup>
  - (給電):衛星アンテナへの電源供給またはブースターへの電源供給を ON/OFFします。(p.8)
  - (電) :アンテナ給電電圧(給電状態)を変更します。
  - <del>『タ</del>』:測定データを記憶します。(p.35)

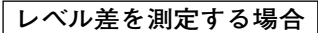

「レベル差の測定」(下記)へ

表示スケール・表示レベル範囲を切換える場合 「表示切換」(p.32)へ

「レベル差の測定」

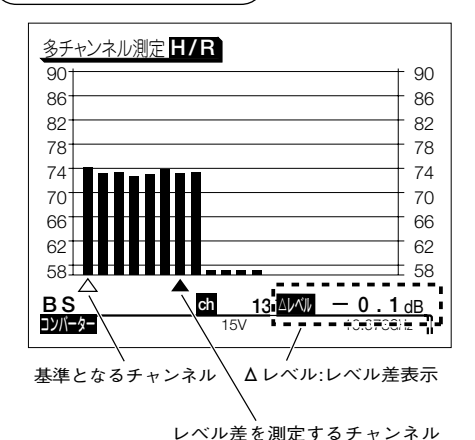

- ぐ かーソル「▲」を動かし基準となるチャン
   ネルを選び
- (決定)押す(「▲」が「△」に変わります)
- (<) (>) でカーソル「▲」を動かしてレベル差を測定す るチャンネルを選ぶ (△レベルと▲レベルのレベル差が表示されます)

(決定)押す(「△」が消え,レベル測定画面に戻ります)

# 操作方法 多チャンネルのレベル測定 っづき

### 表示切换

- ●表示スケール(1目盛の量)の切換え レベル表示のスケール(dB/div)を切換えます。
  - シーを押しながら(<) (>)を押す

#### BSの場合

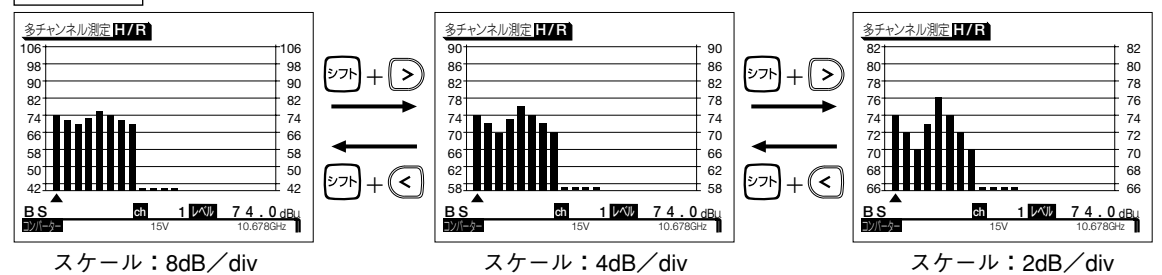

●表示レベル範囲の切換え

表示する測定レベルの範囲(□~□dBμ)を切換えます。

シントを押しながら^^vを押す

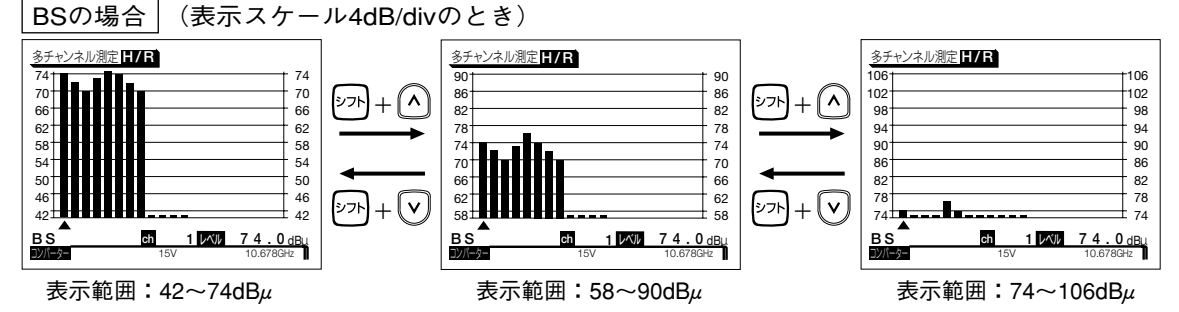

#### ご注意

- ●BS・CS測定の場合、8dB/divスケールのときは、表示レベル範囲を切換えることはできません。
- ●BS・CS測定の場合、2dB/divスケールのときは7段階、4dB/divスケールのときは3段階に表示レベル範囲を 切換えることができます。
- ●VU・CATV測定の場合、2dB/divスケールのときは13段階、4dB/divスケールのときは6段階、8dB/divス ケールのときは3段階に表示レベル範囲を切換えることができます。

# 操作方法 VA比(映像・音声キャリア比)の測定

#### VHF, UHF, CATVのアナログ信号の映像・音声キャリア比を測定するモードです。

### ① VA比測定の選択

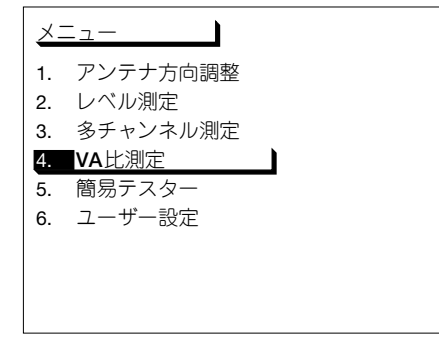

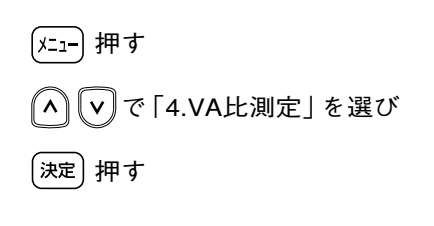

#### ② VA比測定画面の表示

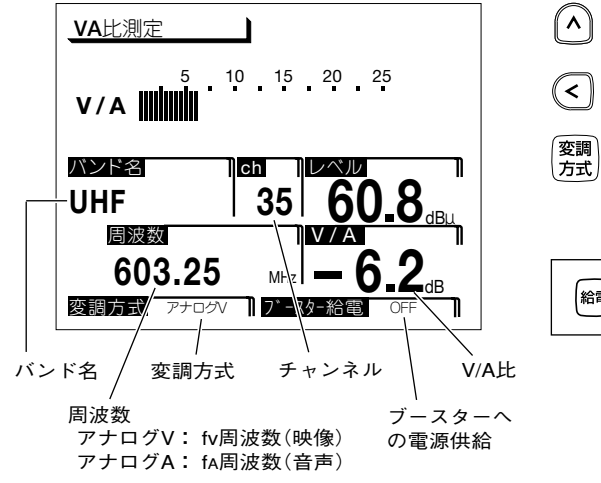

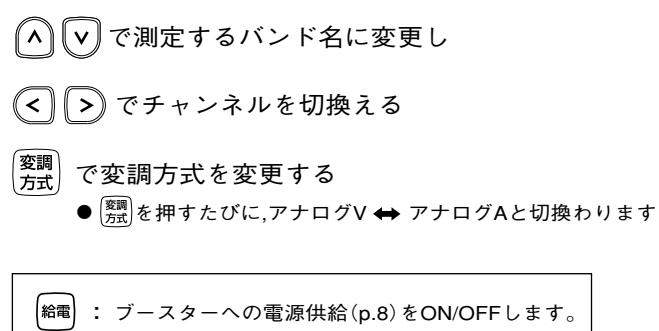

### <sup>操作方法</sup> 簡易テスター

チューナーから衛星アンテナまたはブースター電源部からブースターへ給電する電圧が 測定できます。

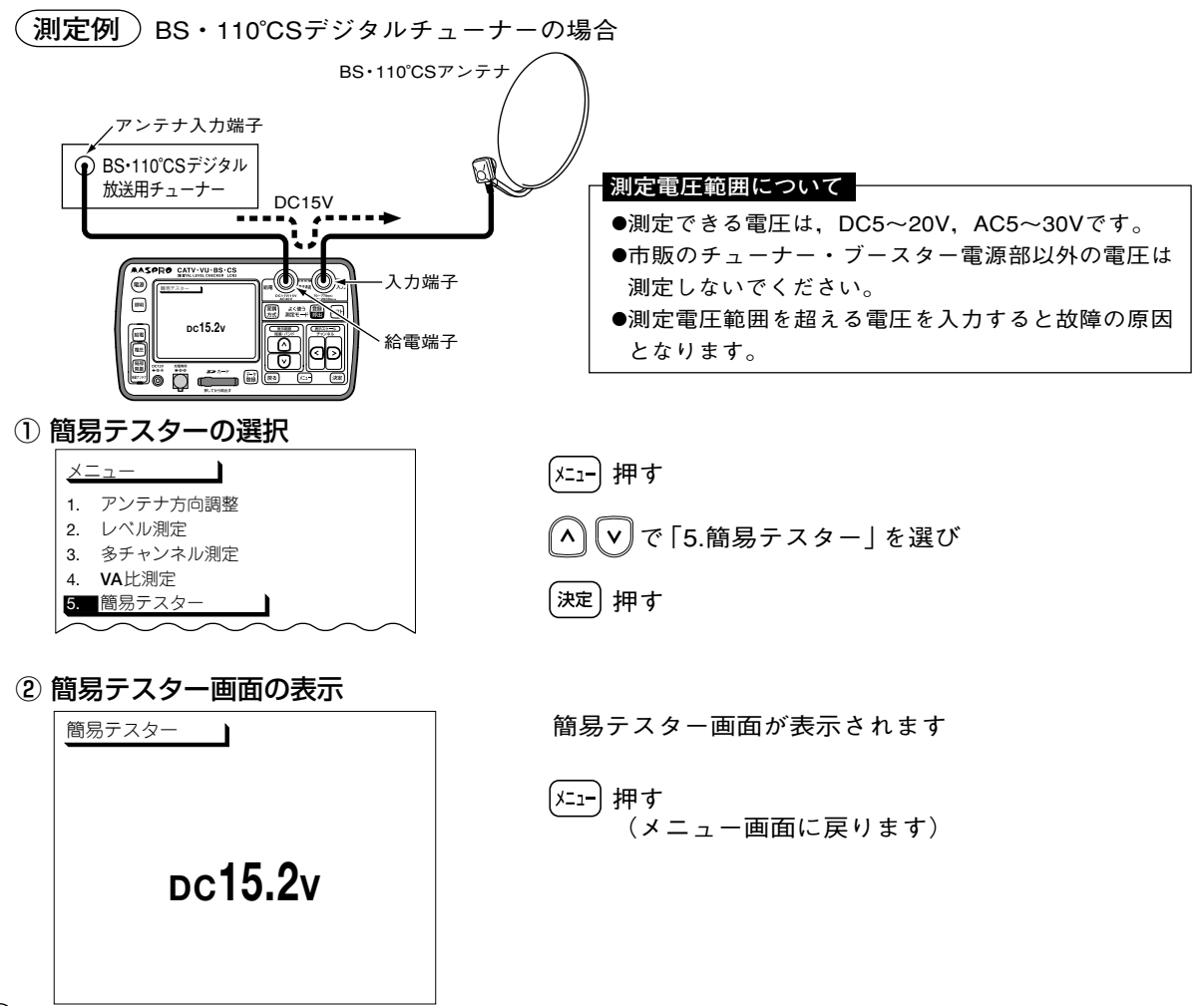

### 操作方法 測定データの登録

測定している,衛星・バンド名,チャンネル,測定レベルを登録するときに使用します。 測定後に測定データを確認するときに便利です。

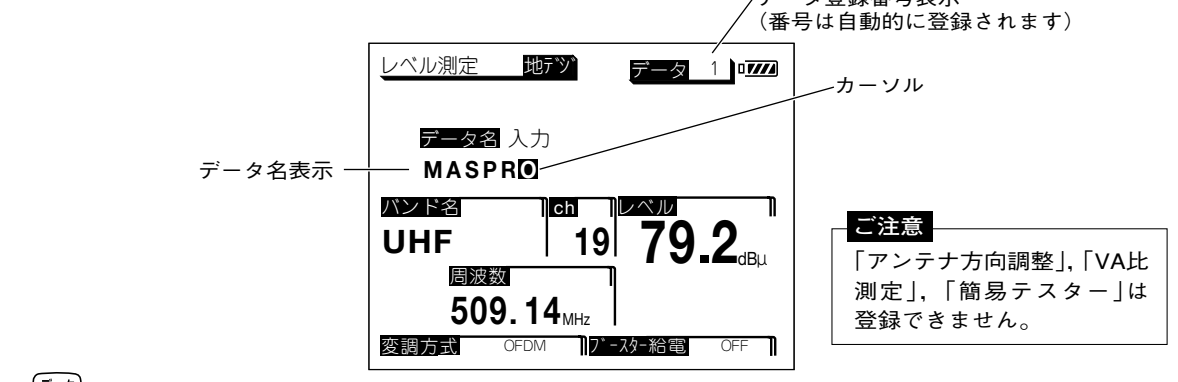

① (データ) 押す(データ登録番号が表示されます)

| 登録できる項目と最大    | 登録数     |        |               |
|---------------|---------|--------|---------------|
| レベル測定 :100件   | BER測定   | :50件   | コンスタレーション:10件 |
| スカパー!測定 : 20件 | 多チャンネル派 | 則定:50件 |               |

- ② データ名を登録する
  - ▲ v で英数字(0~9, A~Z, 一)を選び
  - (<)(>)でカーソルを移動して文字を入力する(16文字まで入力できます)
- ③ [決定] 押す(データ登録番号の「1」から順に、測定データが登録されます)

登録したデータは、「ユーザー設定」の「データ編集」で確認できます。(p.39)

ご注意

SDメモリーカードへ直接データの登録はできません。一度、本器に登録してから 「全コピー」(p.41)をしてください。 操作方法 よく使う測定モードの登録方法・呼出方法

ひんぱんに使用する測定モードの衛星・バンド,チャンネル,局部発振周波数を登録して おくと,簡単に呼出すことができます。

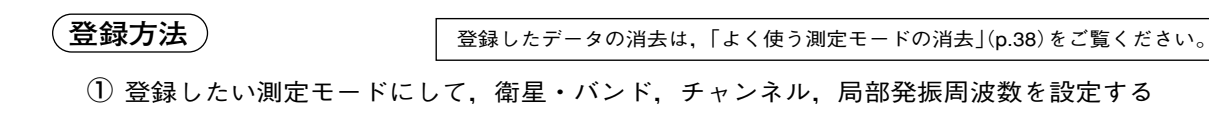

② シフトを押しながら 第二 押す(よく使う測定モード登録番号を表示し、登録されます)

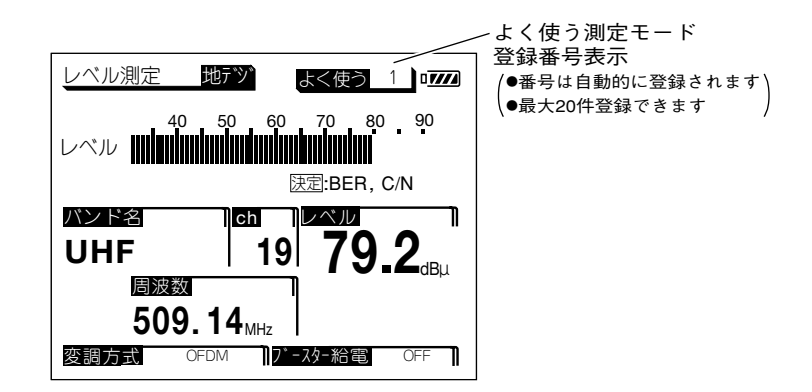

#### (呼出方法)

- ① 登録 押す
- (2) よく使う 1 が表示され、登録されている測定モードに切換わります
- ③ (登録) を押すごとに登録されている測定モードが順次,呼出されます

#### ご注意

「衛星・バンド選択」(p.46),「地上デジタル測定チャンネル登録」(p.43),「VU・CATV測定チャン ネル登録」(p.43)の設定を変更すると、この「よく使う測定モードの登録」のデータはすべて 消去されます。必要な場合,再度,「よく使う測定モードの登録」を行なってください。

### <sup>ユーザー設定</sup> ユーザー設定メニュー

① /== 押し, へ マで「6.ユーザー設定」を選び決定を押します。

② (^) (v) で希望の項目にカーソルを合わせ(決定)を押します。

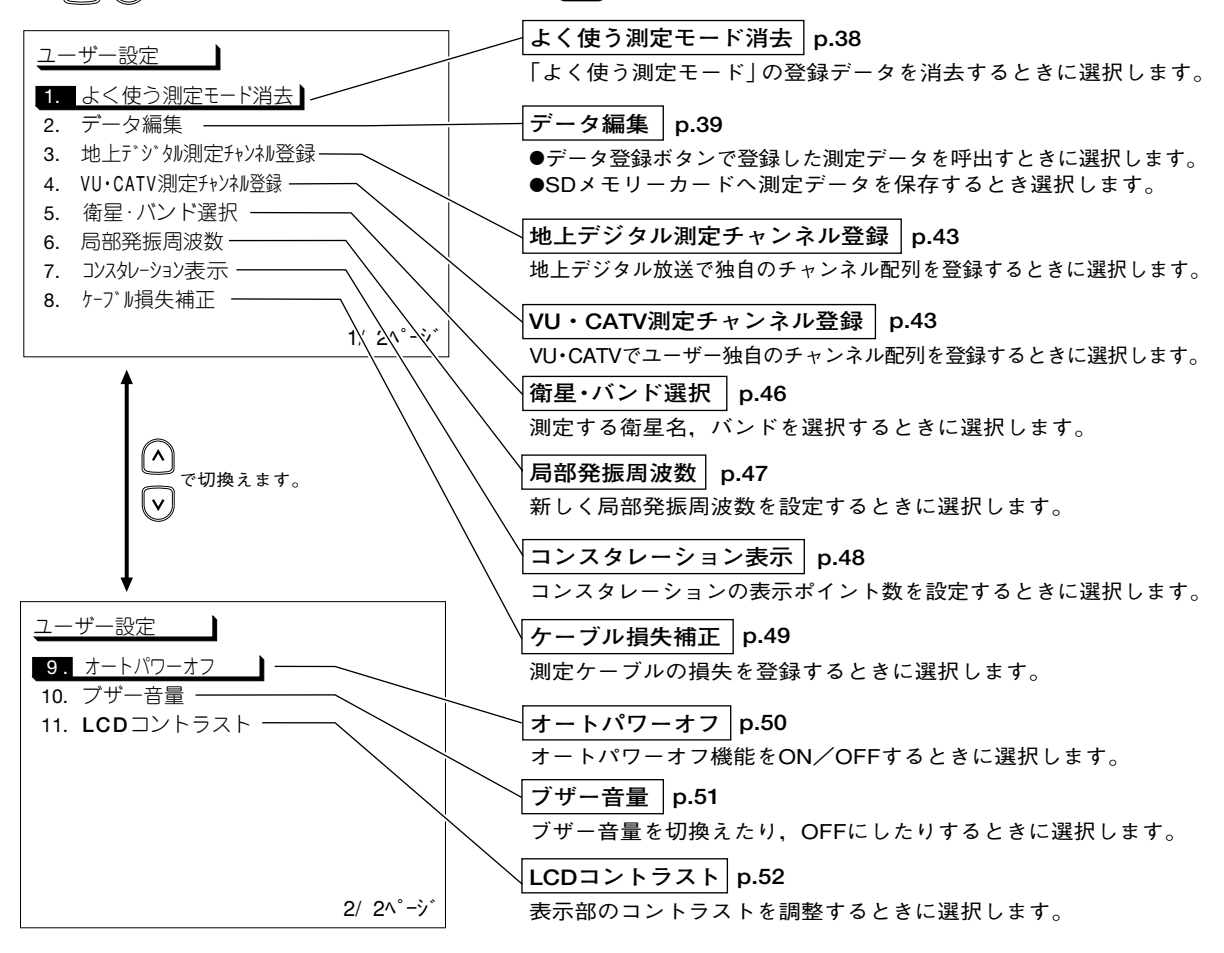

<sup>ユーザー設定</sup>よく使う測定モードの消去

「よく使う測定モード」に登録されているデータを消去するときに使用します。

#### ① よく使う測定モード消去の選択

#### <u>ユーザー設定</u> 1. よく使う測定モード消去

- データ編集
- 3. 地上デジタル測定チャンネル登録
- 4. VU·CATV測定チャンネル登録
- 5. 衛星・バンド選択

#### ② 消去方法の選択

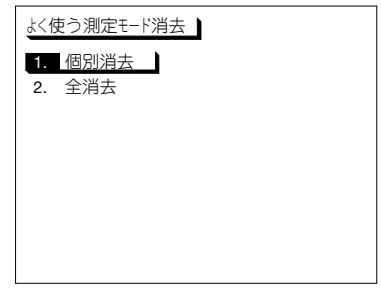

「ユーザー設定」画面(p.37)を表示し へ 
マ で「1.よく使う測定モード消去」を選び (決定) 押す

すべてのデータを消去する場合
 ▲ ♥ で「2.全消去」を選び 決定 押す
 (消去確認画面が表示されます)
 ④ ● で「はい」を選び 決定 押す
 全データが消去され、「ユーザー設定」画面に戻ります

▲ ▼ で「1.個別消去」を選び(決定)押す

→「③ 消去するデータの選択」へ

#### ③ 消去するデータの選択

| よく住 | <b>吏う測定モード</b> 浦 | 肖去     |          |
|-----|------------------|--------|----------|
| 1.  | レベル測定            | BSデジタル | ch 1 5   |
| 2.  | レベル測定            | 地上デジタル | ch 1 3   |
| 3.  | レベル測定            | スカパー!  | ch J 2   |
| 4.  | アンテナ方向調整         | スカパー!  | ch J 1   |
| 5.  | 多チャンネル測定         | BS     | ch 1 1   |
| 6.  | 多チャンネル測定         | BS     | ch 9     |
| 7.  | 多チャンネル測定         | VHF    | ch 4     |
| 8.  | VA比測定            | CATV   | ch C 1 3 |
|     |                  |        | 1/ 3^°-ジ |

◇ マ ご消去したいデータを選び 決定 押す
 (消去確認画面が表示されます)
 ◇ ○ で「はい」を選び 決定 押す
 選択したデータが消去され、「消去メニュー」画面に戻ります
 (消去された登録番号は、次のデータが順に繰上ります)

# <sup>ユーザー設定</sup> 測定データの呼出し・消去

#### 「呼出し方法 )

「測定データの登録」(p.35)で登録した、測定データを呼出しまたは消去するときに使用します。

#### ① データ編集の選択

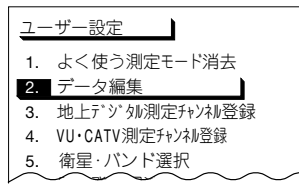

#### ② 呼出しする項目の選択

| <u></u> | ータ編集         |         |
|---------|--------------|---------|
| 1.      | レベル測定呼出し     | 本体 / SD |
| 2.      | BER測定呼出し     | 本体 / SD |
| 3.      | コンスタレーション呼出し | 本体 / SD |
| 4.      | スカパー!測定呼出し   | 本体 / SD |
| 5.      | 多チャンネル測定呼出し  | 本体 / SD |
| 6.      | 全消去          | 本体 / SD |
| 7.      | 全北°-         | 本体 → SD |
| 8.      | フォーマット       |         |
|         |              |         |

③ 測定データの表示
 レベル測定 衛星 F

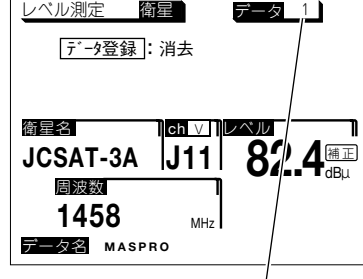

データ登録番号表示

- 「ユーザー設定」 画面 (p.37) を表示し
- 【ヘ】〔∨〕で「2.データ編集」を選び

(決定)押す

- ▲ ▼ で呼出しをする項目(1~5)を選び
- (<) ぐ本器(本体)に登録されているデータか、SDメモリー カードに登録されているデータかを選び
- (決定) 押す(登録されている測定データが表示されます)
  - ●SDメモリーカードを選んだ場合、ファイル名が表示されます
     ▲ マ でファイル名を選び、 ※ を押してください
- 全消去:本体またはSDメモリーカードに登録した測定データを すべて消去します。
- **全コピー:本体に登録した測定データをSDメモリーカードにコピー** します。(p.41)
- フォーマット:SDメモリーカードのデータがすべてフォーマット(初期化)さ れます。(p.42)

【▲】 (▼) で希望のデータ登録番号にする

# ユーザー設定 測定データの呼出し・消去 っづき

### 消去方法

### 本器(本体)に保存しているデータを消去する場合

| データ消去してよろしいですか? | データ<br>登録<br>押す |
|-----------------|-----------------|
| (               | < > で「はい」を選び    |
|                 | 決定押す            |
| はい いいえ          |                 |

### SDメモリーカードに保存しているデータを消去する場合

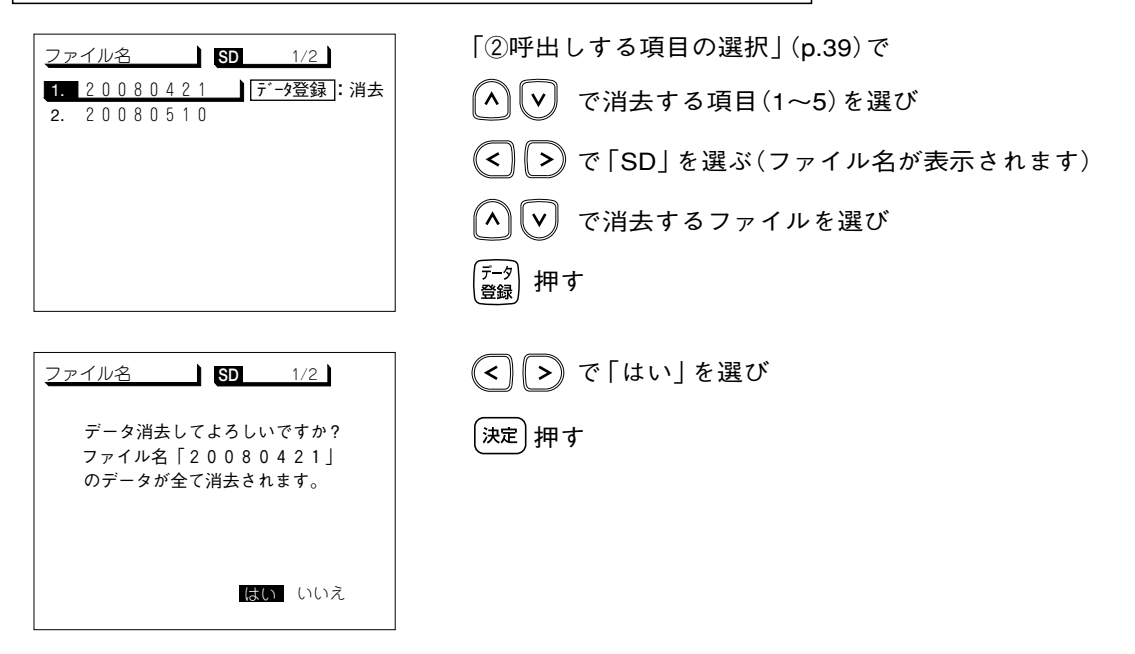

<sup>ユーザー設定</sup> SDメモリーカードへのデータの保存

本器の内部メモリーに保存している.「データ登録」で登録した測定データを一括して SDメモリーカードにコピーします。

#### ご注意

●SDメモリーカードを初めて使用する場合,必ずフォーマット(p.42)してください。 ●NTFS. FAT32でフォーマットしたSDメモリーカードは使用できません。(必ず本器でフォーマットしてください) ●ファイル名に""(スペース)は使用しないでください。ファイルが登録できません。

(決定) 押す

「データ編集 | 画面(p.39)を表示し

で「7.全コピー | を選び

#### ① 全コピーの選択

| <u></u> | -夕編集             |            |
|---------|------------------|------------|
| 1.      | レベル測定呼出し         | 本体 / SD    |
| 2.      | BER測定呼出し         | 本体 / SD    |
| 3.      | コンスタレーション呼出し     | 本体 / SD    |
| 4.      | スカパー!測定呼出し       | 本体 / SD    |
| 5.      | 多チャンネル測定呼出し      | 本体 / SD    |
| 6.      | 全消去              | 本体 / SD    |
| 7.      | 全北°-             | 本体 → SD    |
|         | $\sim \sim \sim$ | $\sim\sim$ |

② ファイル名の登録

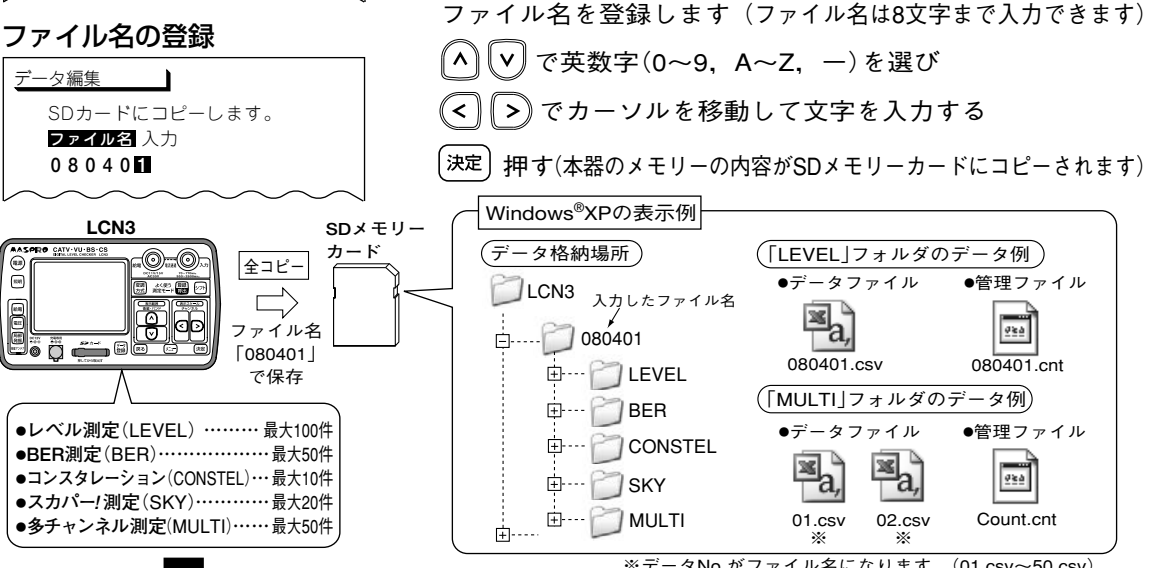

※データNo.がファイル名になります。(01.csv~50.csv) Windows<sup>®</sup>XPは、米国マイクロソフト社(Microsoft Corporation) の米国およびその他の国における商標または登録商標です。

(41)

# ユーザー設定 SDメモリーカードへのデータの保存 っづき

#### ご注意

- ●"LCN3"フォルダ内のファイル名およびデータ内容をパソコンで編集および追加をすると、データが本体で 呼出せなくなります。保存したデータは、コピーしてから編集してください。
- ●パソコンで編集するとき、管理ファイル「\*\*.cnt」は絶対に削除しないでください。データが本器で呼出せなくなります。 ●SDメモリーカードに保存したデータは、Macintoshコンピューターには対応していません。

#### SDメモリーカードの保存データ例

測定したデータは、SDメモリーカードにCSV形式で保存します。表計算ソフトで表示 した例を以下に示します。

- ●レベル測定(LEVEL), BER測定(BER), コンスタレーション(CONSTEL), スカパー!(SKY)の1個の データファイルには, レベル測定:最大100個, BER測定:最大50件, コンスタレーション:最大10件, スカパー! 測定:最大20件のデータをそれぞれ1つにまとめたものが格納されます。
- ●多チャンネル(MULTI)の1個のデータファイルには、個別の多チャンネルデータが格納されます。 本体で50個登録されなくても、50個のデータファイルが作成されます。 (登録していないデータファイルはすべて"\*\*\*\*"で表示されます)

#### 〔「LEVEL」の場合〕

| No.       | データ名    | 衛星・バンド名  | ch | 偏波面 | 周波数     | レベル  | C∕N  | 変調方式     | 局部発振周波数    | 補正  |
|-----------|---------|----------|----|-----|---------|------|------|----------|------------|-----|
| 1         | BSC45R  | BS       | 1  | R   | 1049.48 | 81.2 | **** | ******   | 10.678     | OFF |
| 2         | JCSAT1  | JCSAT-1B | 1  | V   | 1590    | 78.3 | **** | ******   | 10.678     | OFF |
| 3         | JCSAT2  | JCSAT-2A | 1  | V   | 1083.25 | 75.4 | **** | ******   | 11.2       | OFF |
| 4         | CS45SP  | JCSAT-4A | J1 | V   | 1830    | 78.9 | **** | ******   | 10.678     | OFF |
| 5         | CBC     | VHF      | 5  |     | 177.25  | 80.2 | **** | Analog V | *****      | OFF |
| 6         | NAGOYA1 | VHF      | 1  | *   | 91.25   | 78.3 | **** | Analog V | *****      | OFF |
| 7         | NAGOYA2 | VHF      | 1  | *   | 91.25   | 60.3 | **** | Analog V | *****      | OFF |
| $\square$ |         |          |    |     | 25      |      |      |          | Wither the |     |

#### SDメモリーカードのフォーマット(初期化)

| <u> _</u> | -夕編集             |         |
|-----------|------------------|---------|
| 1.        | レベル測定呼出し         | 本体 / SD |
| 2.        | BER測定呼出し         | 本体 / SD |
| 3.        | コンスタレーション呼出し     | 本体 / SD |
| 4.        | スカパー!測定呼出し       | 本体 / SD |
| 5.        | 多チャンネル測定呼出し      | 本体 / SD |
| 6.        | 全消去              | 本体 / SD |
| 7.        | 全北°-             | 本体 → SD |
| 8.        | フォーマット           |         |
| ト         | $\sim \sim \sim$ | $\sim$  |

「データ編集 | 画面(p.39)を表示し 🧥 🔽 で「8.フォーマット」 を選び (決定) 押す (フォーマット確認画面が表示されます) (<) (>) で[はい]を選び (決定) 押す (SDメモリーカードがフォーマットされます)

# ユーザー設定 測定チャンネル登録

- ●ユーザー独自のチャンネル配列を登録しておくと、必要なチャンネルまたは自分だけの チャンネル設定で使用できます。
- ●登録したチャンネルは、地上デジタル・ワンセグ、FM・VHF・UHF・CATVの測定で使用できます。

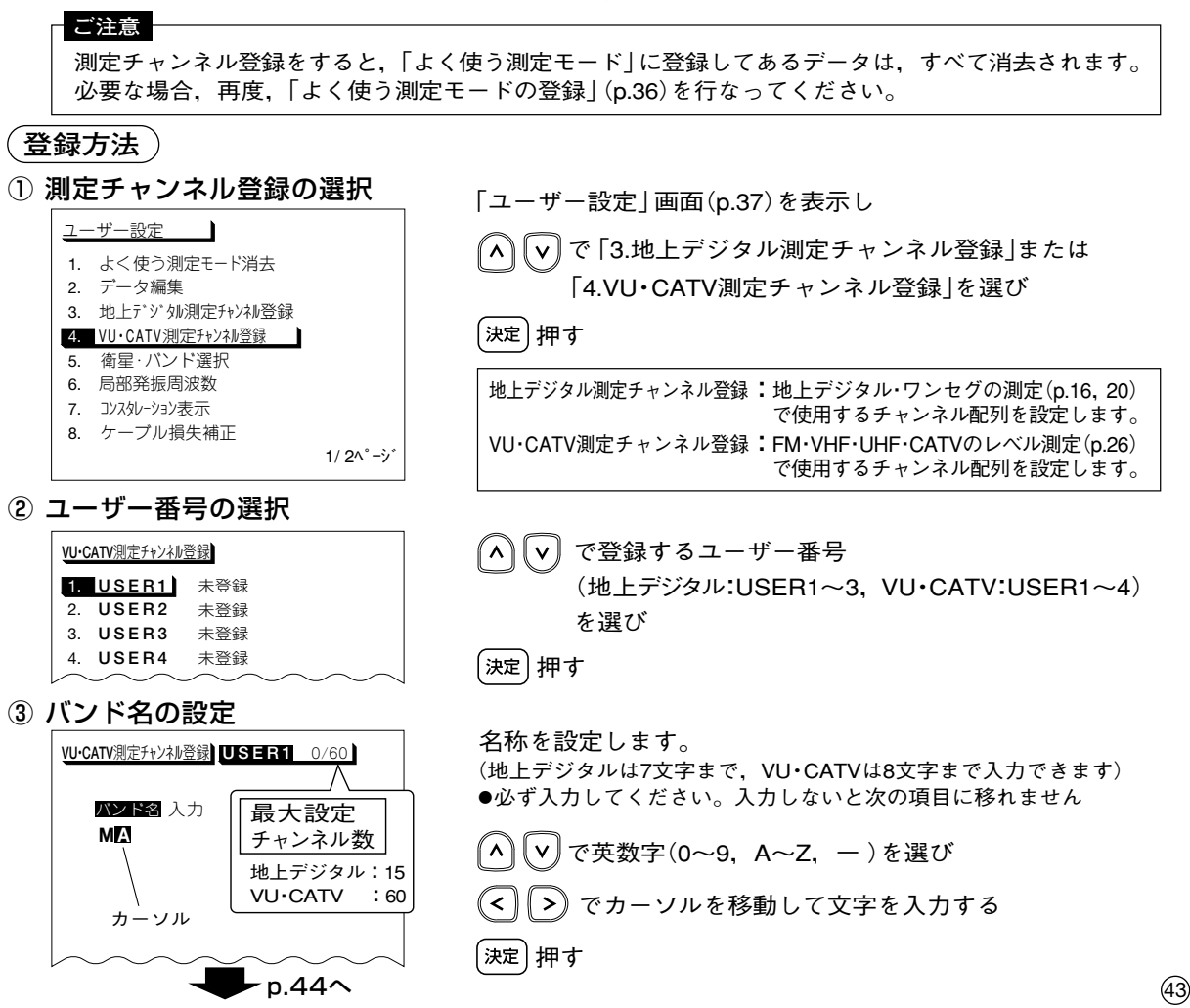

# ユーザー設定 測定チャンネル登録 っづき

④ 測定するバンドの選択

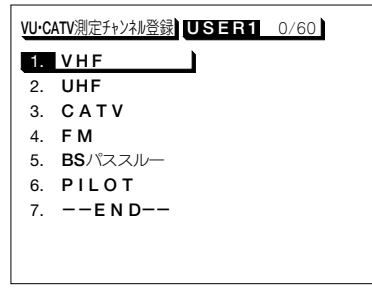

▲ ▼ 測定したいバンドを選び (地トデジタル測定チャンネル登録では「UHF |のみです)

決定押す

⑤ 測定するチャンネルの選択

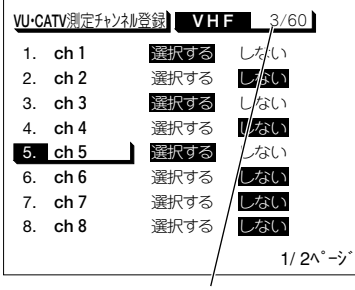

設定チャンネル登録数表示

⑥ 設定の終了

| VU·C | ATV測定チャンネル登録 USER1 30/60 |
|------|--------------------------|
| 1.   | VHF                      |
| 2.   | UHF                      |
| 3.   | CATV                     |
| 4.   | FM                       |
| 5.   | BSパススルー                  |
| 6.   | PILOT                    |
| 7.   | END                      |
|      |                          |
|      |                          |
|      |                          |

| \land 🔽 で設定するチャンネルを選び                                                                                                    |
|----------------------------------------------------------------------------------------------------|
| < ▶で「選択する」または「しない」を選ぶ                                                                                                    |
| 選択する:レベル測定するときに<<br>・レベル測定するときに<br>くうでチャンネルが切換わります。<br>しない :レベル測定するときに<br>くうでチャンネルが切換わりません。                                                 |
| シァト を押しながら ∧ ∨ 押す(次ページを表示します)                                                                                                    |
| 他のページも同様に設定し、設定が終了したら                                                                                                    |
| 決定 押す(「④ 測定するバンドの選択」 画面に戻ります)                                                                                                    |
| 他のバンドも同様に設定し、設定が終了したら                                                                                                    |
| ▲ ▼ で「END」を選び                                                                                                    |
| (決定) 押す                                                                                                    |
| <ul> <li>●「ユーザー設定」画面に戻ります</li> <li>●「よく使う測定モード」にデータが登録してある場合,</li> <li>「よく使う測定モード」の消去確認画面が表示されます</li> <li>④ ○ で「はい」を選び 速を押してください</li> </ul> |
| ご注意                                                                                                    |
| 「END」にして(波)を押さないと登録できません。                                                                                                    |

修正・消去方法

① 測定チャンネル登録の選択

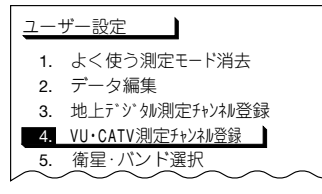

修正・消去する項目の選択

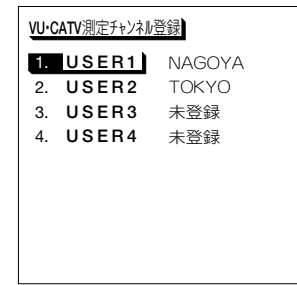

「ユーザー設定」 画面 (p.37) を表示し ∧ ▼ で[3.地上デジタル測定チャンネル登録]または 「4. VU・CATV測定チャンネル登録]を選び (決定) 押す

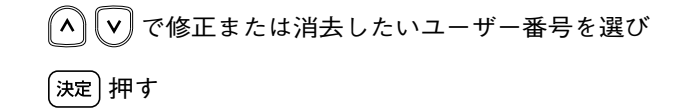

③修正または消去の選択

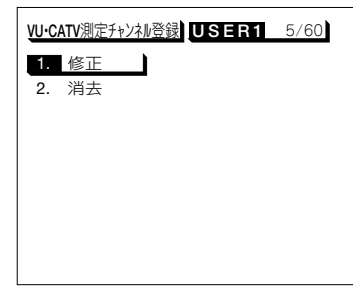

修正する場合

▲ ♥ で「1.修正」を選び 決定 押す

(「③バンド名の設定」 画面(p.43) が表示されます)

バンド名,測定バンド,チャンネルの修正をします (修正方法は登録方法(p.43,44)の③~⑥と同じです)

消去する場合

▲ ▼ で [2.消去]を選び (決定)押す

(消去確認画面が表示されます)

(<) > 「はい」を選び 決定)押す

設定が消去され、「ユーザー設定」画面に戻ります

# ユーザー設定 衛星・バンドの選択

FM・VHF・UHF・CATVのレベル測定(p.26),その他の衛星のレベル測定(p.28)で、設定した衛星名・バンド名のみ選択できるようになります。

(BS, N-SAT110, JCSAT-3A, JCSAT-4A, UHFは設定できません)

#### ご注意 衛星・バンド選択をすると、「よく使う測定モード | に登録してあるデータは、すべて消去されます。 必要な場合,再度,「よく使う測定モードの登録」(p.36)を行なってください。 ① 衛星・バンド選択の選択 「ユーザー設定」画面 (p.37) を表示し ユーザー設定 1. よく使う測定モード消去 で「5.衛星・バンド選択 | を選び 2. データ編集 地上デジタル測定チャンネル登録 (決定) 押す VU·CATV測定チャンネル登録 **5.** 衛星・バンド選択 6. 局部発振周波数 7. コンスタレーション表示 8. ケーブル損失補正 1/21°-> ② 選択する衛星・バンド名の設定 で設定する衛星・バンド名を選び 衛星・バンド選択 >)で「選択する |または「しない |を選ぶ < 1. BS 選択する 2. N-SAT110 選択する 選択する:レベル測定するときにへ、「マで衛星・バンドが切換わります。 3. JCSAT-1B 選択する しない 4. JCSAT-2A 選択する しない しない :レベル測定するときに () で衛星・バンドが切換わりません。 5. JCSAT-3A 選択する 6. JCSAT-4A 選択する [シフト]を押しながら(^) (∨) 押す(次ページを表示します) 7 -----選択する しない 8. SCC-B2 選択する しない 設定が終了したら 1/ 3^°->́ 決定神す ●「ユーザー設定 | 画面に戻ります ●「よく使う測定モード」にデータが登録してある場合、 「よく使う測定モード」の消去確認画面が表示されます 、 ◆ ● で「はい」を選び <sup>[xz]</sup>を押してください

(46)

# ユーザー設定 局部発振周波数の設定

●局部発振周波数が登録されていない衛星アンテナを使用するとき、このモードで新規の局部発振周波数を設定しておくことができます。

(スカパー! のアンテナ方向調整 (p.18)・レベル測定 (p.24),その他の衛星のレベル ) ( 測定 (p.28)で操作できます。

●このモードで設定された局部発振周波数は<sup>(局部)</sup>で選択できます。 10.678 →11.200 →11.300 → 設定値の順に切換わります。

(GHz)

① 局部発振周波数の選択

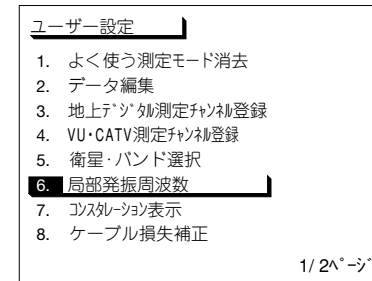

「ユーザー設定」画面 (p.37)を表示し

 ▲ ▼ で「6.局部発振周波数」を選び

決定)押す

局部発振周波数の設定

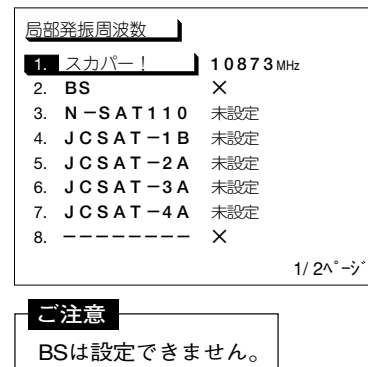

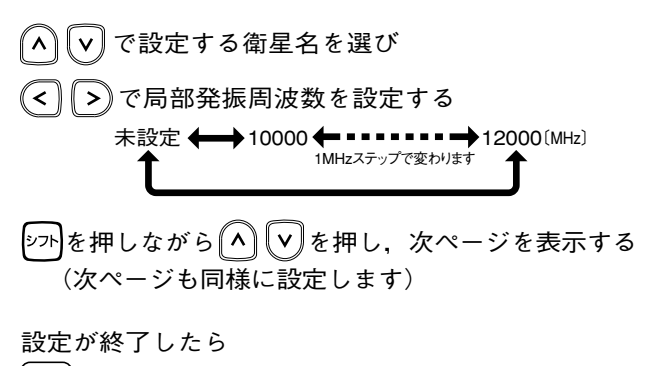

(決定) 押す

(「ユーザー設定」画面に戻ります)

# <sup>ユーザー設定</sup> コンスタレーション表示の設定

●地上デジタル放送のコンスタレーション画面(p.13)での表示ポイント数を設定する ことができます。

(ポイント数が多いほど精度が高くなりますが、測定に時間がかかります)

●ワンセグ放送の設定はできません。

●出荷時は「1000」に設定されています。

#### ① コンスタレーション表示の選択

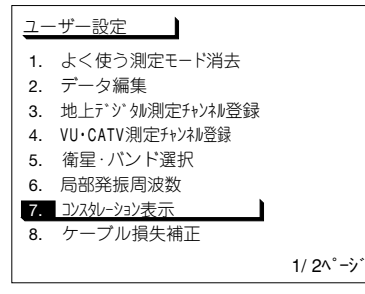

「ユーザー設定」 画面 (p.37) を表示し へ v で 「7.コンスタレーション表示」を選び (決定) 押す

② ポイント数の選択

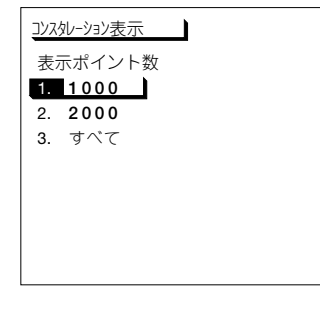

▲ ▼ で表示ポイント数を選び

[決定] 押す (「ユーザー設定」画面に戻ります)

1000:表示ポイント数を1000ポイントにします。2000:表示ポイント数を2000ポイントにします。すべて:すべてのポイントを表示します。

#### 表示更新時間

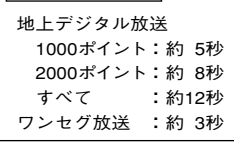

<sup>ユーザー設定</sup> ケーブル損失の補正

●測定ケーブルの損失値を登録しておくと、測定値にケーブル損失を加えた値を表示します。 ●出荷時は「OFF」に設定されており、付属の測定ケーブルの損失値が登録されています。

#### ① ケーブル損失補正の選択

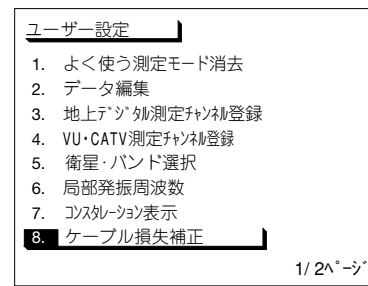

「ユーザー設定」画面(p.37)を表示し ∧ ∨ で「8.ケーブル損失補正」を選び

決定)押す

② ケーブル損失の設定

| ケーブル損失補正          |         |
|-------------------|---------|
| 1. 損失補正           | ON OFF  |
| 2. 7 <b>0</b> MHz | 00.1 dB |
| 3. 770MHz         | 00.8 dB |
| 4. 9 5 OMHz       | 00.8 dB |
| 5. 2600MHz        | 01.7 dB |
|                   |         |
|                   |         |
|                   |         |
|                   |         |
|                   |         |

図の値は,出荷時の値(付属の測定 ケーブルの損失値)です。

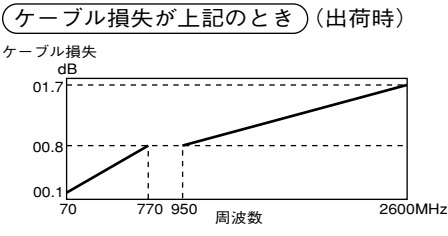

70,770MHzを「00.0dB」にすると, 補正 表示が消えます ●衛星測定のとき

950, 2600MHzを「00.0dB」にすると、(補正) 表示が消えます ●ケーブル損失は、「00.0~30.0dB |まで登録できます

(49)

### ューザー設定 オートパワーオフのON/OFF

- ●オートパワーオフ機能をON/OFFするときに設定します。 (入力レベルがないとき、または、入力レベル変動がないときに、) ボタンを約5分間操作しないと、電源を自動的に切ります。 ●出荷時は「ON」に設定されています。
- <mark>ご注意</mark> ACアダプターで作動しているときは、オートパワーオフになりません。
- ① オートパワーオフの選択

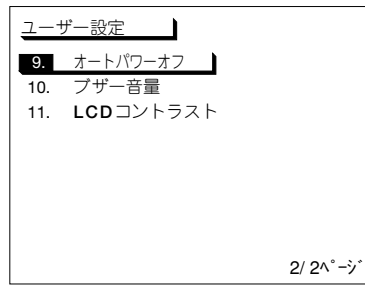

「ユーザー設定」画面(p.37)を表示し ∧ ♥ で「9.オートパワーオフ」を選び 決定 押す

② オートパワーオフの設定

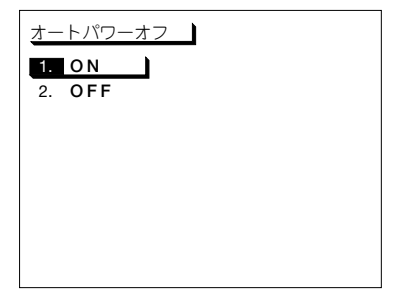

▲ ▼ で「ON」または「OFF」を選び

決定押す

(「ユーザー設定」画面に戻ります)

 ON:レベルがないかまたはレベル変動がない場合、 約5分後に電源がOFFになります。
 OFF:オートパワーオフ機能は作動しません。 (常時電源ONになります)

# ユーザー設定 ブザー音量の切換え

- ●測定時のブザー音量を切換えます。
- ●出荷時は「OFF」に設定されています。

#### ご注意

ブザー音量の設定を「OFF」にしても、操作ボタンを押したときの受付音は出ます。

① ブザー音量の選択

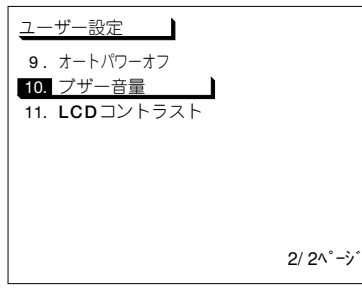

「ユーザー設定」画面(p.37)を表示し へ ♥ で「10.ブザー音量」を選び 決定 押す

② ブザー音量の設定

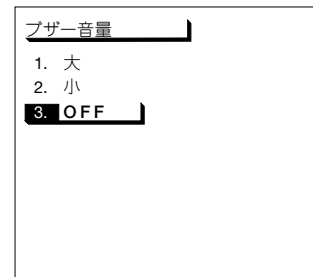

| \land 🔽 でブザーの音量を選び |
|--------------------|
|--------------------|

(決定) 押す

(「ユーザー設定」画面に戻ります)

大 :ブザー音が大になります。 小 :ブザー音が小になります。 OFF:ブザー音がOFFになります。

# ユーザー設定 コントラストの調整

表示部のコントラストを調整します。

① LCDコントラストの選択

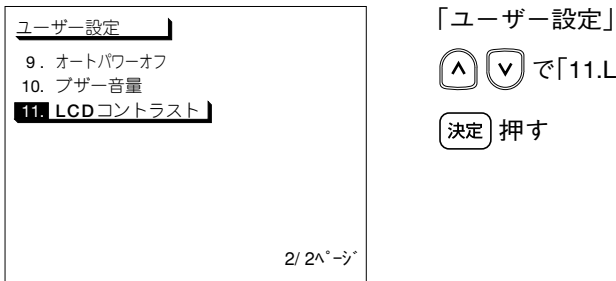

「ユーザー設定」画面(p.37)を表示し ∧ ♥ で「11.LCDコントラスト」を選び (決定)押す

② コントラストの設定

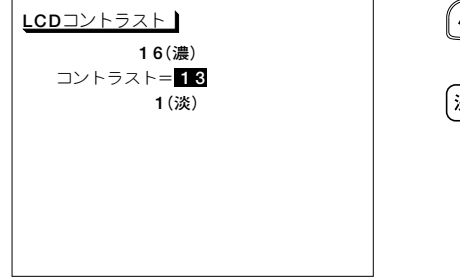

マ」で画面のコントラストを変更し
 (数字が大きくなるほど、画面は濃くなります)
 (決定)押す

(「ユーザー設定」画面に戻ります)

# 衛星放送サービス参考資料 (2009年3月現在)

### 衛星放送サービス

| 衛星放送サービス名                                | LCN3の衛星名 | トランスポンダー番号<br><sub>(ch.で表示)</sub>   | ページ    |
|------------------------------------------|----------|-------------------------------------|--------|
| BSデジタル放送<br>(NHK, 民放各局, WOWOW, スターチャンネル) | BS       | ch.1, 3, 9, 13, 15, 17, 19, 21, 23∗ | 17, 22 |
| BSアナログ放送<br><sup>(NHK, WOWOW)</sup>      | BS       | ch.5, 7, 11<br>wowow NHK1 NHK2      | 28     |
| 110℃Sデジタル放送<br><sup>(スカパー!e2)</sup>      | N-SAT110 | 偶数ch.(右旋R)                          | 17, 22 |
| <b>スカパー!</b><br>(パーフェクTV!サービス)           | JCSAT-3A | 参考:プロモ200 J11 □                     | 18, 24 |
| <b>スカパー!</b><br>(スカイサービス)                | JCSAT-4A | 参考:プロモ202 J11 □                     | 18, 24 |
| ミュージックバード                                | JCSAT-2A | ch.13 💟                             | 28     |
| SPACE DiVA                               | JCSAT-2A | ch.13 🔽                             | 28     |

※ch.17, 19, 21, 23は, 2009年3月現在, 使用されていません。

#### 衛星の位置

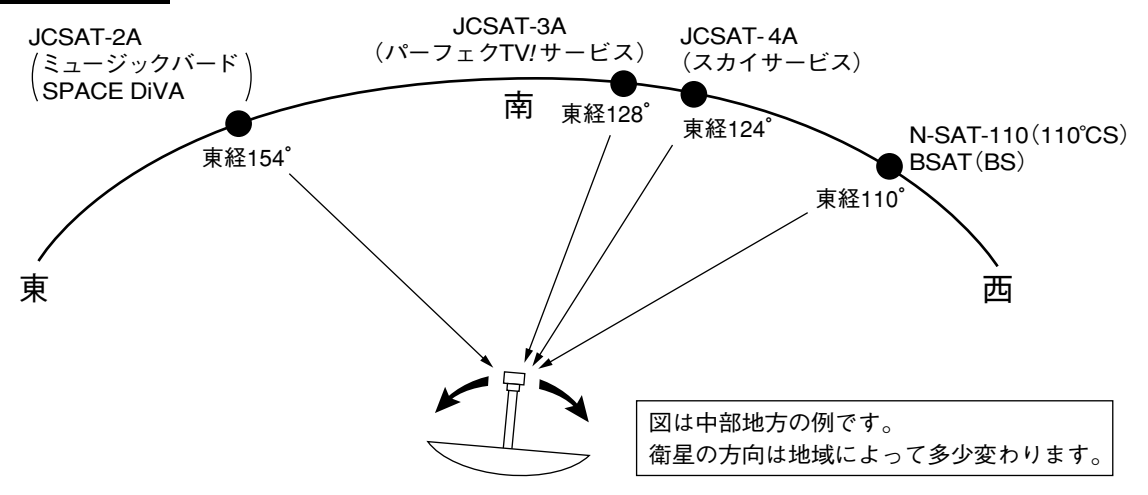

# 規格表

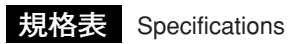

AASPRO

| 項目<br>Items                           |                         | 規格                                                                                                    |  |  |  |  |
|---------------------------------------|-------------------------|----------------------------------------------------------------------------------------------------|--|--|--|--|
|                                       | VHF                     | : 1~12                                                                                                    |  |  |  |  |
|                                       | UHF                     | : 13~62                                                                                                    |  |  |  |  |
|                                       | CATV                    | : C13~C63                                                                                                    |  |  |  |  |
|                                       | BSパススルー                 | : A~N                                                                                                    |  |  |  |  |
|                                       | PILOT (MHz)             | : 70, 70.25, 73, 91.25, 109.25, 148, 246, 288, 298, 300, 301.25, 349.25, 450, 451.25, 495.25, 747.25, 750, 753.25, 765.25, 771.25 |  |  |  |  |
| 測定チャンネル                               | BS                      | : 1, 3, 5, 7, 9, 11, 13, 15, 17, 19, 21, 23                                                                                       |  |  |  |  |
| Measurable Channels                   | N-SAT-110               | :1~24                                                                                                    |  |  |  |  |
|                                       | JCSAT-1B                | : 1~28                                                                                                    |  |  |  |  |
|                                       | JCSAT-2A                | : 1~16                                                                                                    |  |  |  |  |
|                                       | JCSAT-3A                | : JD1~JD28                                                                                                    |  |  |  |  |
|                                       | JCSAT-4A                | : JD1~JD16, K1~K16                                                                                                    |  |  |  |  |
|                                       | スーパーバードB2               | : 1~23                                                                                                    |  |  |  |  |
|                                       | スーパーバードC2               | : 1~28                                                                                                    |  |  |  |  |
|                                       | 70~ 90MHz(0.1 MHzステップ)  |                                                                                                    |  |  |  |  |
| 周波数範囲<br>Fraguanay Banga              | 90~ 770MHz(0.25MHzステップ) |                                                                                                    |  |  |  |  |
| riequency hange                       | 950~2600MHz (1          | MHzステップ)                                                                                                    |  |  |  |  |
| 入・出力インピーダンス<br>Input/Output Impedance | 75Ω(F型コネクター)            |                                                                                                    |  |  |  |  |
|                                       | VHF·UHF·CATV            |                                                                                                    |  |  |  |  |
|                                       | アナログ信号                  | :30~120dBµV(3波),30~107dBµV(74波)                                                                                                   |  |  |  |  |
| 測定レベル範囲※                              | デジタル信号<br>(OFDM, 64QAM) | :35~120dBµV(3波),35~107dBµV(74波)                                                                                                   |  |  |  |  |
| Measurable Level Range                | デジタル<br>(TC8PSK)        | :40~120dBµV(3波),40~107dBµV(74波)                                                                                                   |  |  |  |  |
|                                       | BS·CS                   | :45~100dBµV                                                                                                    |  |  |  |  |
|                                       | VHF·UHF·CATV            |                                                                                                    |  |  |  |  |
|                                       | アナログ信号(アナ               | ログV):22dBµV                                                                                                    |  |  |  |  |
|                                       | アナログ信号(アナ               | ログA):20dBµV                                                                                                    |  |  |  |  |
| 最低表示レベル <sup>※</sup>                  | デジタル信号(OFD              | $M$ ) : 24dB $\mu$ V                                                                                                    |  |  |  |  |
| Minimum Indication Level              | デジタル信号(64Q              | AM) : $24dB\mu V$                                                                                                    |  |  |  |  |
|                                       | デジタル信号(TC8              | PSK):32dBµV                                                                                                    |  |  |  |  |
|                                       | BS+CS                   | : 43dBµV                                                                                                    |  |  |  |  |
|                                       | ●測定レベル範囲以               | 「下のレベル表示は目安です。確度は保証しておりません。                                                                                                    |  |  |  |  |

※ 画面表示上での単位は「dBμ」となります。

#### MASPRO

| 項目<br>Items                               | 規格                                                                                                    |        |  |  |  |  |
|-------------------------------------------|----------------------------------------------------------------------------------------------------|--------|--|--|--|--|
| レベル測定確度<br>Level Measurement Accuracy     | ±3dB                                                                                                    |        |  |  |  |  |
| 測定C/N範囲<br>Measurable C/N Range           | VHF・UHF・CATV<br>デジタル信号:5~30dB <sup>*1</sup> (入力信号レベルが40~100dBµVの場合 <sup>*3</sup> )<br>(OFDM <sup>*2</sup> )<br>BS・CS :5~25dB <sup>*4</sup> (入力信号レベルが45~89dBµVの場合) |        |  |  |  |  |
| 測定MER範囲<br>Measurable MER Range           | VHF・UHF・CATV<br>デジタル信号:5~30dB <sup>*1</sup> (入力信号レベルが40~100dBµVの場合 <sup>*3</sup> )<br>(OFDM <sup>*2</sup> )                                                       |        |  |  |  |  |
| アンテナ局部発振周波数<br>Local Oscillator Frequency | 10.678, 11.2, 11.3GHz (10~12GHzの範囲で、1MHzステップで任意の周波数を1つ追加語                                                                                                    | 設定が可能) |  |  |  |  |
| 電圧測定範囲<br>Voltage Measurment Range        | AC電圧 5~30V(50·60Hz)<br>DC電圧 5~20V                                                                                                    |        |  |  |  |  |
| 使用温度範囲<br>Temperature Range               | 0~⊕40°C                                                                                                    |        |  |  |  |  |
| アンテナ電源<br>Power Supply for Antenna        | JCSAT, スーパーバード … V:DC11V, H:DC15V<br>N-SAT-110 L:DC11V, R:DC15V<br>BS                                                                                             |        |  |  |  |  |
| ブースター電源<br>Power Supply for Booster       | DC15V (VHF, UHF, CATV, BSパススルー, PILOT, 周波数モード時に給電)                                                                                                    |        |  |  |  |  |
| 電源<br>Power Requirements                  | DC10~17V                                                                                                    |        |  |  |  |  |
| 使用電池<br>Battery                           | 単2形アルカリ乾電池×10本                                                                                                    |        |  |  |  |  |
| 外観寸法<br>Dimensions                        | $118(H) \times 202(W) \times 174(D) mm$                                                                                                    |        |  |  |  |  |
| 質量(重量)<br>Weight                          | 約1.4kg(乾電池ケース含む、乾電池除く)                                                                                                    |        |  |  |  |  |
| 摘要・その他<br>Other Function                  | <ul> <li>ニッケルカドミウム電池充電専用端子付</li> <li>ACアダプター(DC12V)端子付</li> <li>衛星確認マーク表示機能</li> <li>・「よく使う測定モード」登録機能(20件)</li> </ul>                                             |        |  |  |  |  |

※1 30dB以上の場合,「30dB以上」と表示

- ※2 伝送パラメーター モード3のみ
- ※3 ●チャンネル間レベル差が18dB以上ある場合、レベルが低い チャンネルのMER(BER)が正確に測定できないことがあります。
  - ●入力信号レベルが40~100dBµV以外でも測定できますが、 正確ではありません。
- ※4 25dB以上の場合,「25dB以上」と表示

マスプロの規格表に絶対うそはありません。 保証します。

# 故障とお考えになる前に

| 症状                        | 原因                                    | 処置                                                                                                    |  |  |
|---------------------------|---------------------------------------|----------------------------------------------------------------------------------------------------|--|--|
| <b>売店ギムンを押しても法員</b>       | 本器の乾電池ケースまたはバッテリー<br>パックのコネクターが外れている。 | 乾電池ケースまたはバッテリーパックの<br>コネクターを確実に差込んでください。                                                                                                    |  |  |
| 電源ホタンを押しても液晶<br>表示が出ない    | 乾電池・バッテリーパックが消耗                       | すべて新しい乾電池に交換してください。                                                                                                    |  |  |
|                           | している。                                 | バッテリーパックを充電してください。                                                                                                    |  |  |
| 液晶表示が見にくい                 | コントラストの設定が小さく(淡く)<br>なっている。           | コントラストの設定を大きく(濃く)して<br>ください。<br>(「コントラストの調整」(p.52)参照)                                                                                                    |  |  |
| 使用中に液晶表示が消えた              | オートパワーオフ機能が作動している。                    | 電源を入れ直してください。<br>作動すれば正常です。                                                                                                    |  |  |
| 液晶表示が黒くなる                 | 高温な場所で使用している。                         | 使用温度範囲内(0~⊕40℃)で使用して<br>ください。                                                                                                    |  |  |
| レベルを表示しない<br>(dBµの表示をしない) | アンテナまたはブースターに電源が<br>供給されていない。         | <ul> <li>         ・ 「たてのです。</li> <li>         ・ 「たてのです。</li> <li>         ・ 「たっしてのです。</li> <li>         ・ 「たっしてので、</li> <li>         ・ 「たっしてので、</li> <li>         ・ 「たっしので、</li> <li>         ・ 「たっしので、</li> <li>         ・ 「たっしので、</li> <li>         ・ 「たっしので、</li> <li>         ・ 「たっしので、</li> <li>         ・ 「たっしので、</li> <li>         ・ 「たっしので、</li> <li>         ・ 「たっしので、</li> <li>         ・ 「たっしので、</li> <li>         ・ 「たっしので、</li> <li>         ・ 「たっしので、</li> <li>         ・ 「たっしので、</li> <li>         ・ 「たっしので、</li> <li>         ・</li> <li>         ・&lt;</li></ul> |  |  |
|                           | ●測定ケーブルが外れている。<br>●測定ケーブルが断線している。     | 測定ケーブルをチェックしてください。                                                                                                    |  |  |

| 症状                                          | 原因                                                                                             | 処置                                                                                                    |  |  |
|---------------------------------------------|------------------------------------------------------------------------------------------------|----------------------------------------------------------------------------------------------------|--|--|
| 衛星アンテナの方向を調整<br>してもC/N,レベルが変わら              | 衛星アンテナの局部発振周波数と<br>測定モードの局部発振周波数が合っ<br>ていない。                                                   | 測定モードの局部発振周波数を衛星アン<br>テナの局部発振周波数に合わせてくだ<br>さい。                                                                                 |  |  |
| ない                                          | 電波の出ていないチャンネルを測定<br>している。                                                                      | 電波の出ているチャンネルにしてくだ<br>さい。                                                                                                    |  |  |
| [衛星測定時]<br>電波の出ていないチャンネル<br>でもレベルを表示する      | これは、レベルチェッカーの故障ではありません。BS・CS信号は、C/Nの値が<br>10~20dBという低い値で伝送されているため、放送のないチャンネルでも雑音<br>レベルを表示します。 |                                                                                                    |  |  |
| VU・CATV測定時<br>レベルが低く表示される                   | 変調方式が「アナログA」になっている。<br>(音声レベルを測定しています)                                                         | 「アナログV」にしてください。                                                                                                    |  |  |
| 「その他衛星測定時」<br>C/Nを表示しない                     | ノイズレベルが測れない。<br>(衛星名を切換えたときに,ノイズ<br>(レベルを測定しています。  )                                           | <ul> <li>●ノイズレベルをレベル測定範囲内<br/>(45dBµ以上)にしてください。</li> <li>●レベルを測定できるように配線して、<br/>電源をONにするか、メニューに戻り、<br/>再度、測定してください。</li> </ul> |  |  |
| 【 <mark>VU・CATV測定時】</mark><br>レベルが正常に表示されない | 測定する信号の変調方式が異なって<br>いる。                                                                        | 変調方式を確認してください。                                                                                                    |  |  |
| レベル測定<br>レベルが正常に表示されない                      | ケーブル補正値が正常でない。                                                                                 | ケーブル補正値を正常な値にしてくだ<br>さい。<br>(「ケーブル損失の補正」(p.49)参照)                                                                              |  |  |
| <br> アンテナ方向調整 <br> BERを表示しない                | 電波の出ていないチャンネルを測定<br>している。                                                                      | 電波の出ているチャンネルにしてくだ<br>さい。                                                                                                    |  |  |

エラーメッセージ 一覧

#### 本器は,異常時に各種エラーメッセージを表示します。 下表は,表示されるエラーメッセージの説明です。

| 表示   | エラー内容                 | 説明                                                                                                    |
|------|-----------------------|----------------------------------------------------------------------------------------------------|
| ERR1 | 過電流                   | アンテナ給電ケーブルがショートしている,または規定以上の電流が流れて<br>います。原因を取除いてから <sup>縮電</sup> か <sup>(電源)</sup> を押し直してください。                                                                                                    |
| ERR2 |                       | ユーザー設定で局部発振周波数を変更した場合、測定チャンネルが測定<br>帯域外になっています。<br>(ERR2が表示されないチャンネルで測定してください)                                                                                                    |
| ERR3 |                       | 簡易C/Nのノイズ測定周波数が測定帯域外になるため,簡易C/N表示<br>ができません。                                                                                                    |
| ERR4 | 本体メモリーがいっぱいです         | 「測定データ」の登録データがいっぱいになっています。登録データを,<br>SDメモリーカードにコピーしてからデータを削除してください。<br>登録データのデータ消去・コピーは, p.39~42をご覧ください。                                                                                                    |
| ERR5 | チューナー給電電圧不適合          | チューナーから給電しているアンテナ電圧と測定チャンネルの偏波面<br>切換電圧が、適合してないため、測定できません。<br>チューナーからの給電をやめるか、測定チャンネルの偏波面を切換えて<br>ください。                                                                                                    |
| ERR6 | データがいっぱいです            | 「よく使う測定モード」の登録データがいっぱいになっています。<br>「よく使う測定モードの消去」(p.38)をご覧ください。                                                                                                    |
| ERR7 | SDカードのアクセスに<br>失敗しました | <ul> <li>●SDメモリーカードがフォーマットされていません。メニューの「ユーザー設定」→「データ編集」でフォーマットを選んでください。(p.42)</li> <li>●本器に対応していないSDメモリーカードを使用している。(p.7)</li> <li>●SDメモリーカードが故障しています。</li> <li>●SDメモリーカードがNTFS、FAT32でフォーマットされている可能性があります。本器でフォーマットするか、FAT16(FAT)でフォーマットしてください。</li> </ul> |
| ERR8 |                       | BS,スカパー/e2(N-SAT110)測定時に、本器の給電端子にDC11Vを<br>給電しています。DC15Vを給電してください。                                                                                                    |

# 周波数表(BS・CS)

#### 衛星アンテナの局部発振周波数によって、出力される信号の周波数(中心周波数)は、表のようになります。

| 衛星名       | 受信する放送                                 | 受信システム            | 衛星アンテナの<br>局部発振周波数<br>(GHz) | 偏波    | チャンネル配列                                                                                                    |  |  |  |  |  |
|-----------|----------------------------------------|-------------------|-----------------------------|-------|----------------------------------------------------------------------------------------------------|--|--|--|--|--|
| BSAT      | BS                                     | _                 | 10.678                      | R     | 1049.48       1087.84       1126.20       1164.56       1202.92       1241.28       1279.64       1318.00       1356.36       1394.72       1433.08       1471.44         1       3       5       7       9       11       13       15       17       19       21       23                                                                                                    |  |  |  |  |  |
| N-SAT-110 | スカパーしゅ2                                | _                 | 10.678                      | R     | $ \begin{array}{c ccccccccccccccccccccccccccccccccccc$                                                                                                    |  |  |  |  |  |
|           |                                        |                   | 10.070                      | L     | 1       3       5       7       9       11       13       15       17       19       21       23         1593       1633       1673       1713       1753       1793       1833       1873       1913       1953       1993       2033                                                                                                    |  |  |  |  |  |
|           | スカパー!                                  |                   |                             | v     | $\begin{array}{c ccccccccccccccccccccccccccccccccccc$                                                                                                    |  |  |  |  |  |
|           | (パーフェクTV!サービス)                         |                   |                             | н     |                                                                                                    |  |  |  |  |  |
| JCSAT-4A  | スカパー!                                  | BSとCSを別の          | 11.2                        | v     | $\frac{1068}{[k^2]} \frac{1098}{[k^2]} \frac{1128}{[k^2]} \frac{1188}{[k^2]} \frac{1128}{[k^2]} \frac{1248}{[k^2]} \frac{1248}{[k^2]} \frac{1328}{[k^2]} \frac{1328}{[k^2]} 13$ |  |  |  |  |  |
|           | (スカイサービス)                              | ケーブルで伝送           | 11.2                        | н     | $ \begin{array}{ c c c c c c c c c c c c c c c c c c c$                                                                                                    |  |  |  |  |  |
| スーパーバードC2 |                                        |                   |                             | V     | 1085     1115     1150     1190     1230     1270     1308     1338     1368     1398     1428     1488     1518       1     2     3     4     5     6     7     8     9     10     11     12     13     14                                                                                                    |  |  |  |  |  |
|           |                                        |                   |                             | н     | 15     16     17     18     19     20     21     22     23     24     25     26     27     28       1085     1115     1150     1190     1230     1270     1323     1353     1413     1473     1503     1533                                                                                                    |  |  |  |  |  |
| JCSAT-3A  | スカパー!<br>  スカイサービス  <br>#5/            | CSブロック<br>ダウンコンバー | 11.2                        | _     | 1400       1430       1460       1490       1520       1550       1610       1670       1700       1700       1700       1820       1880         JD1       JD3       JD5       JD7       JD9       JD11       JD13       JD13       JD14       JD14       JD14       JD14         JD13       JD14       JD14       JD14       JD14       JD                                                                                                    |  |  |  |  |  |
| JCSAT-4A  | ポニュ<br>パーフェクTV!サービス/                   | ターを使用             | ターを使用                       | ターを使用 | ターを使用                                                                                                    |  |  |  |  |  |
| JCSAT-3A  | スカパー!                                  | !                 |                             | v     | $ \begin{array}{c ccccccccccccccccccccccccccccccccccc$                                                                                                    |  |  |  |  |  |
|           | (パーフェクTV/サービス)                         |                   |                             | н     | [ມອົ້າຍ] [ມອົ້ຂອງ] [ມອົ້ຂອງ] [ມອົ້ຂອງ] [ມອົ້ຂອງ] [ມອົ້ຂອງ] [ມອົ້ຂອງ] [ມອົ້ຂອງ] [ມອົ້ອງ] [ມອົ້ອງ] [ມອົ້ອງ] [ມອົ້ອ] [ມອົ້ອງ] [ມອົ້ອງ                                                                                                    |  |  |  |  |  |
| JCSAT-4A  | スカパー!                                  | BSとCSを            | 10.678                      | V     | 1590 1620 1650 1660 1710 1740 1770 1800 1830 1860 1890 1920 1950 1980 2010 2040<br>[k1] [k3] [k5] [k5] [k5] [k5] [k5] [k5] [k5] [k5                                                                                                    |  |  |  |  |  |
|           | (スカイサービス)                              | 混合して伝送            |                             | н     | ِرَيْجَعَا اللَّذِي اللَّذِي اللَّذِي اللَّذِي اللَّذِي اللَّذِي اللَّذِي اللَّذِي اللَّذِي اللَّذِي اللَّذِي ا<br>1605 1635 1665 1695 1725 1755 1815 1845 1875 1905 1935 1965 1995 2025 2055                                                                                                    |  |  |  |  |  |
| スーパーバードC2 | _                                      |                   |                             | v     | 1607       1637       1672       1712       1752       1792       1830       1860       1920       1950       1950       1950       2010       2040         1       2       3       4       5       6       7       8       9       10       11       12       13       14                                                                                                    |  |  |  |  |  |
|           |                                        |                   |                             | Н     | 15     16     17     18     19     20     21     22     23     24     25     26     27     28       1607     1637     1672     1712     1752     1782     1845     1875     1905     1935     1965     2025     2055                                                                                                    |  |  |  |  |  |
| N SAT 110 | 7 + 1 - 1 - 0                          | 2600MHz           | 10.678                      | 100   | 100 1000 1100 1100 1200 1200 1300 1300 1                                                                                                    |  |  |  |  |  |
| N-3A1-110 | × // / / / / / / / / / / / / / / / / / | システム              | 10.127                      | 155   | 2 4 6 8 10 12 14 16 18 20 22 24 1 1 3 5 7 9 11 13 15 17 19 21 23<br>50 1600 1650 1700 1750 1800 1850 1900 1950 2000 2050 2100 2150 2200 2250 2300 2350 2400 2450 2500 2550 2600                                                                                                    |  |  |  |  |  |
|           |                                        |                   |                             |       | [MHz]                                                                                                    |  |  |  |  |  |

60

# 周波数表(BSパススルー),別売品,付属品

### 周波数表 (BS パススルー)

| チャンネル          | Α      | В     | С      | D      | Е      | F      | G     | Н      | I      | J      | К      | L     | М      | N      |
|----------------|--------|-------|--------|--------|--------|--------|-------|--------|--------|--------|--------|-------|--------|--------|
| 中心周波数<br>(MHz) | 253.34 | 291.7 | 330.06 | 368.42 | 406.78 | 445.14 | 483.5 | 521.86 | 560.22 | 598.58 | 636.94 | 675.3 | 713.66 | 752.02 |

### 別売品

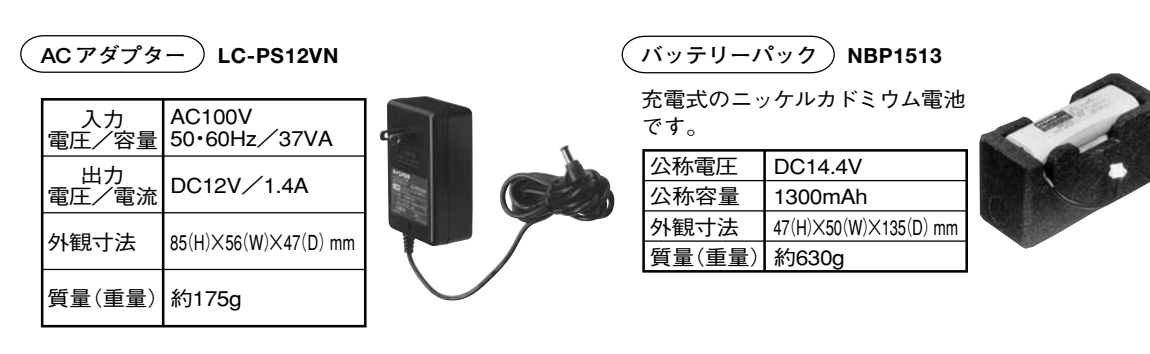

中継コネクター FA

入力端子・給電端子が破損した ときの交換用コネクターです。

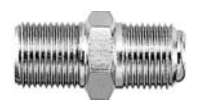

バッテリークイックチャージャー バッテリーパック**NBP1513**専用の

急速充電器です。

| 入力<br>電圧/容量 | AC100V<br>50∙60Hz ∕ 53VA |
|-------------|--------------------------|
| 充電時間        | 約1.5時間<br>(周囲温度⊕25℃)     |
| 外観寸法        | 53(H)×93(W)×208(D) mm    |
| 質量(重量)      | 約600g                    |

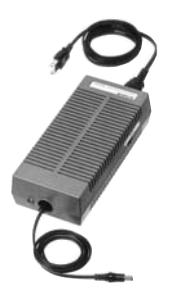

NBC1814(放電機能付)

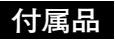

| 測定用ケーブル(2m)     | 1本 |
|-----------------|----|
| キャリングケース        | 1個 |
| 電池ホルダー          | 2個 |
| 乾電池ケース (本器に装着済) | 1個 |

製品向上のため仕様・外観は変更することがあります。

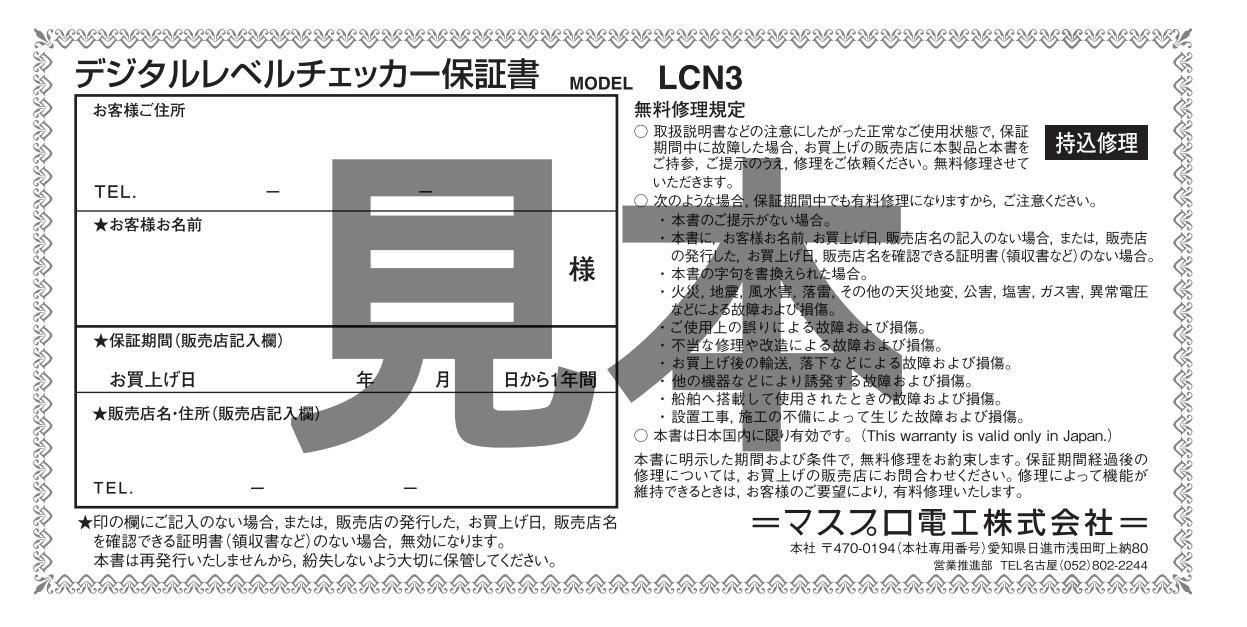

技術相談

### =?????電I=

本社 〒470-0194(本社専用番号)愛知県日進市浅田町上納80

インターネットホームページ www.maspro.co.jp

ナビライヤル。固定電話からは全国一律料金でご利用いただけます IP-PHS(ナビダイヤルが利用できない)電話からは 052-805-3366 受付時間 9~12時、13~17時(土・日・祝日、当社休業日を除く) 技術相覧以外は、お近くの支店・営業所にお問合わせください。

570-091119

| (営業部 支店·営業所)        | 不  | 関              | (083)255-1130  | 津        | (059)234-0261                       |
|---------------------|----|----------------|----------------|----------|-------------------------------------|
| 首都圏(シ)(03)3499-5632 | 広松 | 島(支)           | (082)230-2351  | 些 格      | (0532)33-1500                       |
| 西日本(シ)(082)230-2359 | 協  | 山              | (086)252-5800  | 同邦 口 松 オ | (054)283-2220<br>(0263)57-4625      |
| 中日本(シ)(06)6632-1144 | 松  | Щ              | (089)973-5656  | 福井       | (0776)23-8153                       |
| 北日本(ソ)(022)786-5062 | 高  | 知              | (088)882-0991  | 金涉       | रे (076)249-5301                    |
| 福 岡(支)(092)551-1711 | ā  | 142            | (087)865-3666  | 関す       | 夏(工)(03)3499-5631                   |
| 沖縄 (098)854-2768    | 大  | 阪(支)           | (06)6635-2222  | 首都圏電     | 1(営)(03)5469-5521                   |
| 鹿児島 (099)812-1200   | 姫  | 路              | (079)234-6669  | 果牙       | (文)(03)3409-5505<br>3 (025)287-3155 |
| 宮崎 (0985)25-3877    | 京  | 都              | (075)646-3800  | 横浜       | (045)784-1422                       |
| 長崎 (095)864-6001    | 市  | (二)            | (052) 804-6262 | 八王子      | - (042)637-1699                     |
| 北九州 (093)941-4026   | 名  | /毋(工)<br>古屋(支) | (052)804-0202  | さいたき     | € (048)232-5335<br>€ (048)663-8000  |
|                     |    |                |                |          |                                     |

前 橋 (027)263-3767 戸 水 (029)248-3870 宇都宮 (028)636-1210 仙 台(支)(022)786-5060 郡 Ш (024)952-0095 感 岡 (019)641-1500 秋 Ħ (018)862-7523 書 森 (017)742-4227 札. 幌 (011)782-0711 釧 路 (0154)23-8466 旭 ЛГ (0166)25-3111 (営):営業グループ

(シ):システム営業グループ

(工):工事グループ

N-17-5504-40